# ETC 结算中心 用户手册

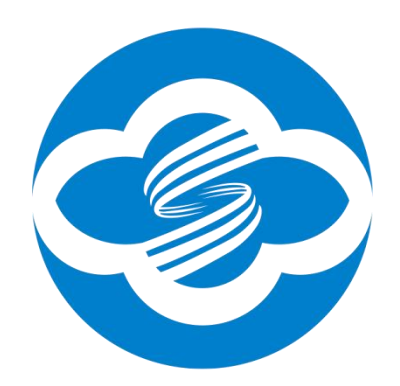

广东云网通信有限公司 2023年8月16日

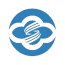

# 目 录

| 1、 | 半台简介1           |
|----|-----------------|
| 2、 | 首页              |
| 3、 | 代理商管理2          |
|    | 3.1、代理商2        |
| 4、 | 商户管理3           |
|    | 4.1、商户3         |
| 5、 | 用户管理3           |
|    | 5.1、用户          |
|    | 5.2、角色组         |
| 6、 | 项目管理5           |
|    | 6.1、项目5         |
| 7、 | 扣费机制管理6         |
|    | 7.1、扣费机制        |
|    | 7.2、扣费机制配置6     |
|    | 7.3、黑白名单7       |
| 8、 | 扣费管理7           |
|    | 8.1、待扣费订单7      |
|    | 8.1.1、新增待扣费订单8  |
|    | 8.1.2、取消待扣费订单8  |
|    | 8.1.3、导入待扣费订单9  |
|    | 8.2、取消扣费订单11    |
|    | 8.3、天线完成扣费订单11  |
|    | 8.4、手持机完成扣费订单12 |
| 9、 | 无天线扣费管理13       |

|     | し、治界中心用广于加     |      |
|-----|----------------|------|
|     | 9.1、完成订单       | .13  |
|     | 9.2、失败订单       | .13  |
| 10、 | 扣费异常管理         | . 14 |
|     | 10.1、结算失败订单    | . 14 |
|     | 10.2、通知失败订单    | . 14 |
|     | 10.3、结算异常订单    | . 15 |
|     | 10.4、扣费失败订单    | . 15 |
| 11、 | 手持机管理          | .16  |
|     | 11.1、账户管理      | . 16 |
| 12、 | 退款管理           | . 17 |
|     | 12.1、退款记录      | . 17 |
| 13、 | 设备管理           | . 17 |
|     | 13.1、ETC 天线    | . 17 |
|     | 13.2、PSAM 卡    | . 18 |
| 14、 | OBU 管理         | . 19 |
|     | 14.1、车牌 OBU 信息 | .19  |
|     | 14.2、OBU 采集记录  | .19  |
| 15、 | 厂商管理           | . 20 |
|     | 15.1、厂商        | .20  |
|     | 15.2、厂商配置      | . 20 |
| 16、 | 结算通道管理         | . 21 |
|     | 16.1、结算通道      | . 21 |
|     | 16.2、结算通道配置    | . 22 |
|     | 16.3、无天线配置     | .22  |
| 17、 | 统计报表           | .23  |
|     | 17.1、手持机扣费报表   | .23  |

# 

|    | 下心用广于而  | し治昇生  |
|----|---------|-------|
| 24 | 每月手续费报表 | 17.2、 |
|    | 天线扣费报表  | 17.3、 |
|    | 结算通道报表  | 17.4、 |

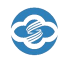

## 1、平台简介

ETC 结算中心平台可以向第三方平台提供 ETC 扣费服务,第三方平台将需要追缴的订单数据推送到 ETC 结算中心平台,ETC 结算中心平台结合现场 ETC 天线设备的配合将需要追缴的订单车辆进行扣费,并将扣费数据上传到不同的结算通道进行结算。

ETC 结算中心平台提供了用户管理、扣费管理、扣费异常管理、设备管理、统计报表等功能。

ETC 结算中心平台具备高可用性、高拓展性和高稳定性。ETC 结算中心平台可以兼 容不同的天线硬件厂商,不同的 ETC 扣费通道。目前 ETC 结算中心平台可以兼容的 ETC 天线硬件厂商有金溢科技和伟龙科技,ETC 扣费通道已经跟广东联合电子服务、山东信联 和贵州汇联通打通。第三方平台可以根据不同的业务场景进行自由组合 ETC 天线和 ETC 扣 费通道。同时 ETC 结算中心平台在系统具备高稳定性,支持 ETC 天线下载欠费数据压缩包 (全量增量版本),也支持 ETC 天线直接在线查询欠费订单数据。

| 312016097 +    | •<br>•<br>•                              | -/-       |
|----------------|------------------------------------------|-----------|
|                | CETC结算中心                                 | /+        |
|                |                                          |           |
|                | ● 密码                                     |           |
|                | ا کو کو کو کو کو کو کو کو کو کو کو کو کو | 645241320 |
|                | 记住我                                      |           |
| 798            | 77 登录                                    | 79671     |
|                | ×                                        |           |
| + <sup>A</sup> | - +                                      | - the     |

ETC 结算中心平台支持 API 接口和 EXCEL 的导入。

图 1

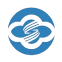

## **2**、首页

这里是整个项目的实时数据总看板,里面展示了项目总数、设备数、扣款金额和订单数、设备的异常数据和实时扣款订单数据,见【图 2.1】。

| 🕝 ETC结算中心   | <b>王</b> 首页                              |         |           |       |                         |         |            |      |       |       |      |       | ٩ :     | ६ त्त 🆻 💡 |
|-------------|------------------------------------------|---------|-----------|-------|-------------------------|---------|------------|------|-------|-------|------|-------|---------|-----------|
| 48 首页       | ●前页                                      |         |           |       |                         |         |            |      |       |       |      |       |         |           |
| ④ ETC管理 へ   | 加速数据                                     |         |           |       |                         |         |            |      |       |       |      |       |         |           |
| ④ 代理商管理 🗸   |                                          |         |           |       | _                       |         | 10.00      |      |       |       |      |       |         |           |
| ④ 商户管理 ~    |                                          |         | 项目忌数<br>6 |       |                         |         | 设备总数<br>23 | E    |       | 今日订里奶 |      | ۲     |         | 今日董設      |
| ▲ 用户管理 ~    |                                          |         |           |       |                         |         |            |      |       |       |      |       |         |           |
| ④ 项目管理 ~    | 异常数据                                     |         |           |       |                         |         |            |      |       |       |      |       |         |           |
| â 扣费机制管理 ~  | <u>(?)</u>                               | 结算异常    |           | ¢.    |                         | 通知异常    |            |      | 退款异常  |       | 10   |       | 设备离线    |           |
| ♀ 扣券管理 ~    | -                                        |         | U         |       |                         |         | 0          | 0    |       | 0     |      | 20    |         |           |
| ④ 无天线扣费管理 ~ | 天线今日3                                    | ebija — |           |       |                         |         |            | 手持机令 | 日实时订单 |       |      |       |         |           |
| ◎ 扣费异常管理 ~  | 订单号                                      | nexo    | 车牌号       | 车辆图片  | NEEDE                   | 扣费余额(元) | 所開発户       | 日本日  | nexa  | 生物号   | 车辆图片 | 10款时间 | 和费余额(元) | 所国府户      |
| □ 手持机管理 ~   | 2b796b1dec4<br>9c66f44af77c6             | 成功      |           | 4     | 2023-08-23 1            |         | 10         |      |       |       | 智无数据 |       |         |           |
| @ 退款管理 ~    | b246498a                                 |         |           |       |                         |         |            |      |       |       |      |       |         |           |
| ✿ 设备管理 ~    | 696ccc9d5822<br>8940f72f976b<br>4bb86ded | 成功      | -         | 1 de  | 2023-08-23 1<br>5:17:08 | 10      | -          |      |       |       |      |       |         |           |
| р ови營理 ∨   | 6bf494a5dfdd                             |         |           | 1 200 |                         |         |            |      |       |       |      |       |         |           |

图 2.1

## 3、代理商管理

#### 3.1、代理商

在首页点击"ETC管理 --> 代理商管理 --> 代理商",见【图 3.1】。

可以查询并导出 ETC 结算中心平台代理商信息,包括代理商名称、联系方式、公司名称、状态、手续费规则和手续费等信息。

| <b>C</b> E | TC结算中心    | E #  | 顶 / E1 | TC管理 / 代理 | 里商            |                |      |     |       |            |             |            |            |               |      |                |                 | Q                       | х т 🎙 | Γ. |
|------------|-----------|------|--------|-----------|---------------|----------------|------|-----|-------|------------|-------------|------------|------------|---------------|------|----------------|-----------------|-------------------------|-------|----|
| 60 F       | 顷         | 首页   | • 代證向  | ×         |               |                |      |     |       |            |             |            |            |               |      |                |                 |                         |       |    |
| Ф Е        | TC管理 へ    | 代理商  | 名称     | 代理商名称     |               | 秋态 🚊           | 动导动态 |     | 手续费规则 | 手续费规       | R.          | 094E B     | 10 H       | Factory (H) : | 结束时间 | の複素            | 0 重要            |                         |       |    |
| ۲          | 代理商管理     | + 88 | -      | L 1883    | a <b>an</b> a | 90).           |      |     |       |            |             |            |            |               |      |                |                 |                         | 0 0   | Ħ  |
| 1          | 代理商       |      |        | id        | 代理商名称         | 联系方式           | 公司名称 | 855 | 手续费规则 | 手续费百分<br>比 | 按月手续费<br>费用 | 登录页面域<br>名 | 登录页面端<br>口 | 页尾            | 首案号  | 登录页面lo<br>go地址 | 首页倒边栏<br>logo地址 | 新唱时间<br>÷               | 操作    |    |
| ۲          | 向户管理 🗸    |      |        | 2         |               | $\overline{T}$ |      |     | 按月    | 0%         | 0           |            |            |               |      |                |                 | 2023-04-1<br>3 11-23:06 | ۵     |    |
| A          | 用戶管理 ~    |      |        | 1         |               |                |      |     | 按單    | 0%         | 0           |            |            |               |      |                |                 | 2023-04-1<br>3 10:29:31 | 2     |    |
| ۲          | 项目管理 🗸    | 共2条  | ¢      | 1 > 1     | 10条/页 🗠       |                |      |     |       |            |             |            |            |               |      |                |                 |                         |       |    |
| ô          | 扣费机制管理 🗸  |      |        |           |               |                |      |     |       |            |             |            |            |               |      |                |                 |                         |       |    |
| Ø          | 扣责管理 🗸    |      |        |           |               |                |      |     |       |            |             |            |            |               |      |                |                 |                         |       |    |
| ۲          | 无天线扣费管理 🗸 |      |        |           |               |                |      |     |       |            |             |            |            |               |      |                |                 |                         |       |    |
| ø          | 扣费异常管理 🗸  |      |        |           |               |                |      |     |       |            |             |            |            |               |      |                |                 |                         |       |    |
| ۵          | 手持机管理 💛   |      |        |           |               |                |      |     |       |            |             |            |            |               |      |                |                 |                         |       |    |
| 3          | 退款管理      |      |        |           |               |                |      |     |       |            |             |            |            |               |      |                |                 |                         |       |    |
| ø          | 设备管理      |      |        |           |               |                |      |     |       |            |             |            |            |               |      |                |                 |                         |       |    |

图 3.1

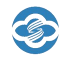

## 4、商户管理

## 4.1、商户

在首页点击"ETC管理 --> 商户管理 --> 商户",见【图 4.1】。

商户可以查询并导出 ETC 结算中心平台商户信息,包括商户名称、联系方式、公司名称、商户所属代理商和手续费等信息。

| 🕝 ETC结算中心                  | 臣 前3  | E / ETCM | 理/ 商户   |         |         |             |           |            |             |                            |    |      |                         |            |            |        |         | Q              | 25 1 | T 🍳  | • |
|----------------------------|-------|----------|---------|---------|---------|-------------|-----------|------------|-------------|----------------------------|----|------|-------------------------|------------|------------|--------|---------|----------------|------|------|---|
| 68 首页                      | 首页 月  | 10 · A   | 色组 - 项目 | 1 · R   | 9 x -   |             |           |            |             |                            |    |      |                         |            |            |        |         |                |      |      |   |
| ① ETC管理 へ                  | id id |          |         | 商户名称    | 简户名称    |             | 联系        | 方式 服务      | 方式          |                            | 状态 | 1413 | 順採状态                    |            | 创建时间       | 🛱 Ямин | 间 ; 后来( | etell          | の技術  | 0 #2 | l |
| ④ 商户管理 ^                   | + 853 | 2.19     | 12 D B  | 192 ± 5 | 13      |             |           |            |             |                            |    |      |                         |            |            |        |         |                |      | 0 11 |   |
| 南户                         |       | ld       | 商户名称    | 联系方式    | 公司名称    | 商户所属<br>代理商 | 手续费现<br>则 | 手续黄百<br>分比 | 按月手续<br>费费用 | 同天同车<br>追慰届大<br>数(记账<br>卡) | 85 | 8    | 3639319<br>C            | 登录页面<br>地名 | 登录页面<br>第日 | 页尾     | 善索号     | 登录页面lo<br>go地址 |      | 原作   |   |
| ▲ 用户管理 ·                   |       | 11       |         |         |         | -           |           | 0%         | 0           | 999                        |    | D    | 2023-01-1               |            |            |        |         |                | e    | 8    |   |
| <ol> <li>项目管理 ~</li> </ol> |       | 10       | -       |         | -       |             | -         | 0%         | 0           | 999                        |    |      | 2022-05-0               |            |            |        |         |                |      |      |   |
| 局 扣费机制管理 ∨                 |       |          |         |         |         |             |           |            |             |                            |    |      | 9 16:40:34              |            |            |        |         |                |      |      |   |
| ◎ 扣费管理 ~                   |       | 8        | 1000    | -       |         |             |           | 0%         | 0           | 999                        |    | D    | 2022-01-1               |            |            |        |         |                | 2    | 8    |   |
| ☑ 扣费异常管理 ~                 |       |          |         |         |         |             |           |            |             |                            |    |      | 2.72.70.07              |            |            |        |         |                | P.J. |      |   |
| □ 手持机管理 ·                  |       | 7        |         | -       | 100,000 |             |           | 0%         | 0           | 999                        |    |      | 2021-10-1<br>3 11:16:32 |            |            |        |         |                | e    | 8    |   |
| 國 追款管理 ~                   |       | 6        | 1000    |         |         |             |           | 0%         | 0           | 998                        |    | D    | 2021-02-0               |            |            |        |         |                | a.   | .0   |   |
| ● 设备管理 ~                   |       | 5        | -       | -       | -       |             |           | 0%         | 0           | 9999                       |    | D    | 2020-08-2               |            |            |        |         |                | 2    | 8    |   |
| □ ов∪營理 ~                  |       |          |         |         |         |             |           |            |             |                            |    | 1    | 4 15:10:19              |            |            |        |         |                |      |      |   |

图 4.1

## 5、用户管理

## 5.1、用户

在首页点击"ETC管理 --> 用户管理 --> 用户"即可进入以下页面,见【图 5.1】。

| 🕝 ETC结算中心     | <b>亚</b> 首页 | / ETC管理            | / 用户  |             |      |             |    |                |        |            |            |    |     |                |                 | 9 23 | п 🖻 .          |
|---------------|-------------|--------------------|-------|-------------|------|-------------|----|----------------|--------|------------|------------|----|-----|----------------|-----------------|------|----------------|
| <b>8</b> 4 首页 | 首页 •用       | l≓ +               |       |             |      |             |    |                |        |            |            |    |     |                |                 |      |                |
| ● ETC管理 ~     | 所屋商户        | 1883/4 <i>6</i> 63 | (R)   | - 名称或       |      | 日存成者都積度     | R  | <b>X</b> 5 (15 | ~ 01   | tak o set  | 2          |    |     |                |                 |      |                |
| ④ 商户管理 ~      | 十新常         | 2.188              | 8 988 | 主句出         |      |             |    |                |        |            |            |    |     |                |                 |      | ) Q II         |
| ▲ 用户管理 ·      |             | ID                 | 张号    | 昵称          | 所以南户 | 商户所属代<br>證商 | 性詞 | 手机号码           | A595   | 登录页面域<br>名 | 登录页直端<br>口 | 页尾 | 备案号 | 登录页前log<br>o地址 | 首页侧边栏)<br>ogo地址 | 885  | 握作             |
| ₩P            |             | 41                 | -     |             | _    |             | 男  | -              | -      |            |            |    |     |                |                 |      | 12 1           |
| 角色组           |             |                    |       |             |      |             |    |                |        |            |            |    |     |                |                 |      | 2 8            |
| ④ 项目管理 ~      |             | 40                 | 1000  |             | _    |             | 5  | - 18           | -      |            |            |    |     |                |                 |      | 2.修改密码         |
| ▲ 扣费机制管理 ~    |             | 39                 | -     | $(-1)^{-1}$ | -    | -           | 男  | -              |        |            |            |    |     |                |                 |      | L 1            |
| ◎ 扣费管理 ~      |             |                    |       |             |      |             |    | -              |        |            |            |    |     |                |                 |      | 2 8            |
| ◎ 扣费异常管理 ~    |             | 31                 |       | 100         |      | -           | 女  | 11             | (iiie) |            |            |    |     |                |                 |      | <b>化 标放</b> 前码 |
| □ 手持机管理 ~     |             | 28                 | -     | 1.000       | -    |             | л  |                |        |            |            |    |     |                |                 |      | 2 8            |
| ⑧ 退款管理 🗸      |             |                    |       |             |      |             |    |                | _      |            |            |    |     |                |                 |      | 2. 解放器器        |
| ✿ 设备管理 ~      |             | 26                 | 1.000 | 100         | -    |             | 男  | 18             |        |            |            |    |     |                |                 |      | 2. 修改書码        |

图 5.1

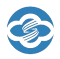

新增后台的登录用户,可以修改用户信息、账户的状态、所属角色组、所属的商户、

代理商等,导出账户列表信息。

| 6 ETC结算中心      | 至 首页  | / ETC管理 | 1 用户             |       |       |         |                |      |          |      |     |                |                 | Q  | ж т 🎴         |
|----------------|-------|---------|------------------|-------|-------|---------|----------------|------|----------|------|-----|----------------|-----------------|----|---------------|
| @ 首页           | 前面・「  | ŧP -    |                  |       |       |         |                |      |          |      |     |                |                 |    |               |
| ④ ETC管理 ·      | 所服務户  |         |                  | ~ 名称或 | af th | 人名斯威莱蒂勒 | #2 秋斎 秋志 ~ 〇市木 | 0 22 |          |      |     |                |                 |    |               |
| ④ 应户管理 ~       | + 164 | 2 1128. |                  |       |       | 新增用户    |                | ×    |          |      |     |                |                 |    | 0 0 <b>H</b>  |
|                | 10    | 10      | 服号               | 1216  | MIRAF | *账号     |                |      | 6圓論<br>3 | ЭЛБ. | 義進号 | 登录页面log<br>o地址 | 台页图0月目<br>ogo地址 | 秋西 | 服作            |
| and pair and a |       |         |                  |       | _     | 角色组     | 諸造样 ~          |      |          |      |     |                |                 |    | 2 8           |
| me<br>Aaso     |       |         |                  |       |       | 密码      |                |      | _        |      |     |                |                 |    | <b>火 惊败空弱</b> |
| A CONTRACTOR   | 0     | 40      |                  | -     | -     | *确认密码   |                |      |          |      |     |                |                 |    | 2 B           |
| · 派目繁建         |       |         |                  |       |       | 昵称      |                |      |          |      |     |                |                 |    | 2 2           |
| 局 扣费机制管理 ○     | :0    | 39      |                  |       |       | 19.51   | ◎ 男 ○ 女        |      |          |      |     |                |                 |    | <b>化</b> 标改密码 |
| ◎ 扣擠管理 ~       | 0     |         |                  |       |       | * 手机号码  |                |      |          |      |     |                |                 |    | 2 1           |
| O nepren ·     |       |         |                  |       |       | 邮箱      |                |      |          |      |     |                |                 |    | 2. 保政密码       |
| □ 手持机管理 ~      | a     | 28      |                  |       | -     | 登录页面    |                |      |          |      |     |                |                 |    | 2 11          |
| @ 追款管理 ~       |       |         |                  |       |       | 域名      |                |      |          |      |     |                |                 |    | L BACH        |
|                |       | 75      | To Berlinson and |       | -     | 香草草香    |                |      |          |      |     |                |                 | -  |               |

图 5.2

## 5.2、角色组

新增角色、角色所属的商户和账户的等级,设置角色的权限

| 🖲 ETC结算中心  | ➡ 莆页 | / ETC管理 / 角 | 色粗     |                                  |             |      |      |                     |     |                                                 | ۹:3 т 🎽 , |
|------------|------|-------------|--------|----------------------------------|-------------|------|------|---------------------|-----|-------------------------------------------------|-----------|
| 48 首页      | 首页 💽 | 8641 ×      |        |                                  |             |      |      |                     |     |                                                 |           |
| ④ ETC管理 个  | 86   | Biti        | 所屬     | <b>9/<sup>10</sup> 10</b> /10/17 | 调向户 · · · · | 0 22 | 0 ## |                     |     |                                                 |           |
| ④ 肉户管理 ~   | + 新増 | £. 152      | 8 BH + | 9H                               |             |      |      |                     |     |                                                 | 0 0 1     |
| ▲ 用户管理 へ   | 角色列  | ŧ           |        |                                  |             |      |      |                     |     | 菜单分配                                            | ~ 6849    |
| 用户         |      | 名称          | 后台角色ID | 州政府户                             | 商户所属代理<br>商 | 角色振励 | 题述   | 创建日期                | 服作  | <ul> <li>▶ □ 系统管理</li> <li>▶ □ 系统监控</li> </ul>  |           |
| 角色组        |      | 1000        |        | 1000                             | 1079        |      | -    | 2023-07-14 16 19:58 | 2 8 | <ul> <li>▶ □ 组件管理</li> <li>▶ □ 多级菜单</li> </ul>  |           |
| ④ 项目管理 ~   |      | 1           |        | -                                | ine.        |      | 1000 | 2023-03-03 17:57:31 | 2 8 | <ul> <li>▶ □ 系統工具</li> <li>▶ □ 运线管理</li> </ul>  |           |
| 局 扣费机制管理 ∨ | 0    |             |        | -                                | 0.00        |      |      | 2023-01-14 18:09:06 | 2 8 | <ul> <li>▶ □ ETC管理</li> <li>▶ □ 表指详情</li> </ul> |           |
| ◎ 扣费管理 ~   |      | -           | 10     | 1000                             | 1000        |      | -    | 2023-01-10 10:22:04 | 2 8 |                                                 |           |
| ◎ 扣费异常管理 ~ |      | -           |        | 1000                             | -           | 10   |      | 2023-03-13 14:34:16 | 2   |                                                 |           |
| □ 手持机管理 ~  |      | -           | 10     | 1000                             | 1000        |      | -    | 2023-01-06 17:34:55 | ۵ . |                                                 |           |
| @ 退款管理 ~   |      | -           |        | 1000                             | -           | 1    | -    | 2023-01-06 17:34:34 | 2 8 |                                                 |           |
| 🖨 设备管理 🗸   |      | 1000        | 100    | -                                | 1000        |      |      | 2023-04-11 17:29:40 | 2 8 |                                                 |           |
| D ови營理 ∽  |      | -           | 11     |                                  | 100         |      | -    | 2023-04-04 10:58:57 | 2 8 |                                                 |           |

图 5.3

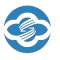

## 6、项目管理

## 6.1、项目

在首页点击 "ETC 管理 --> 项目管理 --> 项目"即可进入以下项目管理相关的页面,见

#### 【图 6.1】。

| 🕝 ETC结算中心  | Ē    | 页 / ETC管理 | / 项目    |      |      |     |      |        |     |      |             |                          |               |    |        | Q     | З П 🎴 , |
|------------|------|-----------|---------|------|------|-----|------|--------|-----|------|-------------|--------------------------|---------------|----|--------|-------|---------|
| 48 首页      | 首页   | ● 項目 ×    |         |      |      |     |      |        |     |      |             |                          |               |    |        |       |         |
| ④ ETC管理 ○  | 名称   | 名称        |         | 编码 🛛 | 荫    |     | 所履商户 | 前注释所规范 |     | 类型   | 陆撑绳型        |                          | <b>状态</b> tta |    | 1876 0 | 8.92  |         |
| ④ 向户管理 ~   | + #1 | 2 £ #3    | 白 副称    | 土田田  |      |     |      |        |     |      | C19208-1910 | 121818-94-9              |               |    |        |       | 0. 0    |
| ▲ 用户管理 ~   |      | 名称        | 编码      | 所属商户 | 地址   | 类型  | 经度   | 邦政     | 联系人 | 脱肠方式 | the second  | nwiaj <i>aci</i> r<br>10 | 备注            | 秋古 | 军营车扣款  | 无天线追檄 | 操作      |
| ④ 项目管理 へ   |      | 1         | 1       |      | -    | -   | 0    | 0      | 100 | 1    | 0           | 0                        |               |    | 禁用     | 禁用    | 2       |
| 项目         |      | -         | -       |      |      |     | 0    | 0      |     | 100  | 0           | 0                        |               |    | 禁用     | 無用    | 2 8     |
| 局 扣费机制管理 ○ |      | -         | -       | -    | -    | 100 | 0    | 0      |     | -    | 0           | 0                        |               |    | 禁用     | 業用    | 2 0     |
| ♀ 扣费管理 ~   |      |           |         |      | 0.00 |     | 0    | 0      |     | 0    | 0           | 0                        |               |    | 禁用     | 業用    | 2 8     |
| ⊗ 扣费异常管理 👋 |      |           | -       |      | -    | -   | 0    | 0      | 100 | -    |             |                          |               |    | 葉用     | 粟用    | 2       |
| 5 手持机管理 ~  |      | -         | -       |      | 186  | -   | 0    | 0      |     | -    |             |                          |               |    | 禁用     | 黨用    | 2 8     |
| 週 退款管理 ~   | 共6条  | < 1       | > 10条/页 |      |      |     |      |        |     |      |             |                          |               |    |        |       |         |

图 6.1

新增项目信息、项目地址、对接参数等信息,见【图 6.2】。

| 💽 ETC结算中                   | 111 | Ξ i  | 前页 / ETC管理 | /项目     |      |    |         |                |                 |     |            |       |    |     |
|----------------------------|-----|------|------------|---------|------|----|---------|----------------|-----------------|-----|------------|-------|----|-----|
| <b>43</b> 首页               |     | 首页   | ● 项目 ×     |         |      |    |         |                |                 |     |            |       |    |     |
| ④ ETC管理                    |     | 名称   | 名称         |         | 编码   | 褐  |         | 所屋商户 新来得所愿面户 🗸 | <b>类型</b> 请洗招类面 | L.  |            | 状态 状态 | ~  | a 🕸 |
| <ol> <li>商户管理</li> </ol>   |     | + 85 | 増   2 修改   |         |      |    | 新增项目    |                | ×               |     |            |       |    |     |
| ▲ 用户管理                     |     | ,D   | 名称         | 续码      | 所属商户 | 地址 | *名称     |                |                 | 2HB | 回调请求字<br>段 | 备注    | 状态 |     |
| <ul> <li>④ 面目管理</li> </ul> |     |      |            |         | -    |    | * 编码    |                |                 |     | 0          |       |    |     |
| 项目                         |     |      | -          |         |      |    | 所屋商户    | 请选择 🗸          |                 |     | 0          |       |    |     |
| ▲ 扣费机制管理                   |     |      |            |         |      |    | 地址      |                |                 |     | 0          |       |    |     |
|                            |     |      |            |         |      |    | * 类型    | 请选择 ~          |                 |     |            |       |    |     |
| ② 扣费管理                     |     |      |            |         |      |    | 经度      |                |                 |     | 0          |       |    |     |
| ❸ 扣费异常管理                   |     |      |            |         |      |    | 纬度      |                |                 |     |            |       |    |     |
| □ 手持机管理                    |     |      | -          |         |      |    | *联系人    |                |                 |     |            |       |    |     |
| 团 退款管理                     |     | 共6条  | < 1        | > 10条/页 |      |    | *联系方式   |                |                 |     |            |       |    |     |
| 🖨 设备管理                     |     |      |            |         |      |    | 回调请求    |                |                 |     |            |       |    |     |
|                            |     |      |            |         |      |    | 44h 4-1 |                |                 |     |            |       |    |     |

图 6.2

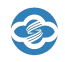

#### 7、扣费机制管理

#### 7.1、扣费机制

在首页点击"ETC管理 --> 扣费机制管理 --> 扣费机制"即可进入以下扣费机制管 理页面,见【图 7.1】。

制定 ETC 扣款的机制,可以按订单时间、金额、地区、每日扣款单数、每日最高扣款 金额、白名单、黑名单、出场时间限制等情况来制定 ETC 扣款的机制。

| 🕝 ETC结算中心                                  | <b>王</b> 首页 | ETC管理 / 拍摄机制 |                |             |            |                  | Q                                                                                              | ж т | ·    |
|--------------------------------------------|-------------|--------------|----------------|-------------|------------|------------------|------------------------------------------------------------------------------------------------|-----|------|
| 48. 首页                                     | 前页 • 扣      | 费机制 ×        |                |             |            |                  |                                                                                                |     |      |
| ④ ETC管理 へ                                  | 名称《         | 8 <b>R</b>   | 制条件 限制条件       | ∨ 校验位置 校验地点 | √ 校验范围 核   |                  |                                                                                                |     |      |
| <ul> <li>         ● 商户管理 ~     </li> </ul> | + 新潮        | 2. 修改 自 删除   | ± 母田           |             |            |                  |                                                                                                |     | 0 11 |
|                                            |             | ID           | 名称             | 限制条件        | 校给位置       | 校验范围             | 督注                                                                                             | 题   | ŕt:  |
|                                            | •           | 28           | 扣款出场时间内限制机制    | 出场时间限制      | 扣款法检       | 校验数值内            | 该机制在订单扣款时校验订单出场时<br>间是否在某个校验数值内,出场时间<br>检验数值单位为分钟:例如60,表<br>示出场时间是否在60分钟内。校验<br>数值数可以最看机制规则配置。 | ۷   | â    |
| 11200000000000000000000000000000000000     |             | 27           | 扣款车牌校验外限制机制    | 车牌限制        | 扣款快验       | 校验数值外            | 该机制在订单扣款时设验订单车牌是<br>否在某个校验数值外,检验数值为某<br>个字符:例如警、具体某个车牌、校<br>验数值数可以重新机制规则配置。                    | e.  | Ø    |
| 黑白谷单<br>② 扣费管理 ~                           |             | 26           | 扣款车牌校验内限制机制    | 车牌限制        | 扣款校验       | 校验数值内            | 该机制在订单扣款时校验订单车牌是<br>否在某个校验数值内,检验数值为某<br>个字符:例如警、具体某个车牌,校<br>验数值数可以查看机制规则配置。                    | e.  | Ô    |
| ◎ 拍機异常管理 ~                                 |             | 25           | 扣款黑么单机制        | 黑白名单限制      | 扣款收验       | 校验数值外            | 读机制在订单扣款时校验订单车牌是<br>否不在名单内,名单列奏请查晋机制<br>名单配置                                                   | ٤   | 8    |
| □ 手持机管理 ~<br>◎ 退款管理 ~                      |             | 24           | 扣款白名单机制        | 黑白名单限制      | 扫描地经验      | 校验数值内            | 该机制在订单扣款时校验订单车牌是<br>否在名单内, 名单列表请册看机制名<br>单配置                                                   | e   | Û    |
| ✿ 设备管理 ∨                                   | ~           | 32           | 何日間六切職長十分問題出初出 | 何口生態な原語を    | triBhict2A | 4/134-901-05 rts | 该机制在订单扣款时校验订单车牌在<br>同一个自然日允许扣费最大金额数是<br>不计算个时34%的语言。 全部634%的语                                  |     |      |

图 7.1

#### 7.2、扣费机制配置

在首页点击"ETC管理 --> 扣费机制管理 --> 扣费机制配置"即可进入以下机制配置页面,见【图 7.2】。

结合机制分类、所属商户和所属项目进行配置,把新建的扣款机制分配到具体的所属 商户和所属项目。

| ETC结算中心            | 主 首页<br>首页   | / ETC管理 /    | 扣索机制配置  |                 |        |       |         |        |                                                 |         |         |                   | Q                       | ਲ ਜ   |
|--------------------|--------------|--------------|---------|-----------------|--------|-------|---------|--------|-------------------------------------------------|---------|---------|-------------------|-------------------------|-------|
| ETC管理              | 名称           | 名称           | 扣费      | AM HISTORY      |        | 所屋商户  | 新选择所展向户 | ~ Ri   | <b>建项目</b> //////////////////////////////////// |         | ~ 新增时间  | 11 <b>776(01)</b> | : 结束时间                  | ◎按素   |
| ◎ 商户管理 ~           | ○ 重章<br>+ 新塔 | L 1935       | 6 BM +  | ₩cti            |        |       |         |        |                                                 |         |         |                   |                         | 0 0 1 |
| & 用户管理 ∨           | D)           | ID           | 88      | 扣册机制            | 用制作件   | 所篇商户  | 所屬項目    | 校验科体教练 | 校验范围最小值                                         | 校验范围最大值 | 是百名仲机制  | 相政设备类型            | arriana :               | 现作    |
| ● 项目管理 💛           |              | 38           | -       | 入库黑名单机制         | 圈白名单限制 | 1010  | 1000    |        |                                                 |         | 景       | 无区别扣款             | 2023-01-28 10:<br>47:54 | ۵ ک   |
| а 扣费机制管理 ○<br>扣费机制 | <u>19</u> ,  | 37           | Ŧ       | 扣款出场时间内<br>限制机制 | 出场时间限制 | -     | 1000    |        |                                                 |         | 香       | 无区别扣款             | 2023-01-10 15<br>15:04  | 2 8   |
|                    |              | 36           | -       | 扣款果名单机制         | 黑白名单限制 | 10.00 |         |        |                                                 |         | 是       | 无区别扣款             | 2023-01-08 17:<br>27:46 | 2 8   |
| 黑白名单<br>11番管理 · ·  | (ID)         | 35           |         | 扣款出场时间内<br>限制机制 | 出场时间限制 |       | 1000    | -      |                                                 |         | 13<br>T | 无区别扣款             | 2023-01-07 09<br>50.51  | 2 8   |
| 10 田房异常管理 👋        | 共4条          | < <b>1</b> > | 10૬/页 ~ |                 |        |       |         |        |                                                 |         |         |                   |                         |       |
| - 壬括机祭神 →          |              |              |         |                 |        |       |         |        |                                                 |         |         |                   |                         |       |

图 7.2

#### 7.3、黑白名单

在首页点击"ETC管理 --> 扣费机制管理 --> 黑白名单"即可进入以下机制名单页 面,见【图 7.3】。

该功能是类似黑名单,名单中的车牌将不进行扣费或者该车牌的所有订单都不入到扣 费列表。

| 🕝 ETC结算中心           | 至 前页   | / ETC管理 / 黑白名单 |                       |           |                                        |            |       |         |        | Q                   | ∷т <sup>№</sup> . |
|---------------------|--------|----------------|-----------------------|-----------|----------------------------------------|------------|-------|---------|--------|---------------------|-------------------|
|                     | 首页 • 3 | 12名单 +         |                       |           |                                        |            |       |         |        |                     |                   |
| ④ ETC管理 ^           | 所加商户   | 的法律所属规户        | ↓ 所館項目                | 府國項目      | √ 扣费机制                                 | NISSOLAI   | ⇒ 车牌号 | 车牌号     | 新增时间 🔳 | 开始时间 : 结束时间         | Q 搜索              |
| ④ 肉戶管理 ~            | - 新電   | 2 152 0 81     | ± 988                 |           |                                        |            |       |         |        |                     | 0 0 0             |
| ▲ 用户管理 ~            |        | ID             | 前届商户                  | ANKIAE    | ILIERIUM                               | 车牌号        | 申请人   | 中请原因    | 勘注     | eneren ÷            | 股作                |
| ● 项目管理 ~            |        | 48             | and the second second | 3B        | 入车黑名单机制                                | ni         | ədmin | 车牌未识别   |        | 2023-05-12 16:30:39 | 2 8               |
| 局 扣费机制管理 ○          |        | 43             |                       |           | 入库黑名单机制                                | UNLICENSED | ədmin | 车牌未识别   |        | 2023-01-28 10:48:28 | 2 0               |
| 扣费机制                |        | 42             | 1000                  |           | 入库黑名单机制                                | UNKNOWN    | admin | 车建来加    |        | 2023-01-28 10:48:11 | 2 🐵               |
| 17 Jan 10 Aut 52 75 |        | 70             | 1000                  | 18        | 油                                      | ALC: N     | 100   | 自主鄉現    |        | 2023-08-20 14:40:31 | 2 🐵               |
| ILI SHOLUMING IN    | 믜      | 69             | 1000                  | 10.00     | 验                                      |            | 1000  | 白主態奏    |        | 2023-08-19 10:29:45 | 2 8               |
| 黑白客節                |        | 68             | 1000                  | 18        | 1000                                   | Reserved.  | 1000  | 白主徽要    |        | 2023-08-11 11:28:38 | 2                 |
| ♀ 扣券管理 ~            |        | 67             |                       |           | 00000000000000000000000000000000000000 | 100000000  | 1000  | 小程序自主搬费 |        | 2023-08-10 16:21:44 | 2 8               |
| ❸ 扣费异常管理 ~          |        | 66             | 1000                  | B. (1997) | 交验                                     | 10000      | -     | 白主塗费    |        | 2023-08-04 11:41:58 | 2 8               |
| □ 手持机管理 ~           |        | 65             | 100                   |           | (Contraction of the second             | A 100      | 191   | 自主缴费    |        | 2023-07-31 16:42:30 | 2 8               |
| সে এলকমা ~          |        | 64             | 100                   | E Brooth  | 校验                                     | 100000     |       | 自主缴费    |        | 2023-07-27 16:45:37 | 2 8               |
| CP ASING A          | 共 59 条 | 1 2 3          | 4 5 6 >               | 10新/页     |                                        |            |       |         |        |                     |                   |

图 7.3

## 8、扣费管理

#### 8.1、待扣费订单

在首页点击"ETC管理 --> 扣费管理 --> 待扣费订单",见【图 8.1】。

可以对 ETC 结算中心平台的欠费订单进行查询,导出、取消、新增和批量导入。

| ETC结算中心               | <b>E</b> #3  | 토 / ETC121     | 里 / 待扣费订点                                    | n      |           |           |       |              |             |           |       |       |       |               |       | Q                      | tr ≎ |  |
|-----------------------|--------------|----------------|----------------------------------------------|--------|-----------|-----------|-------|--------------|-------------|-----------|-------|-------|-------|---------------|-------|------------------------|------|--|
| ④ 向户管理 、              | 首页 第         | 白名单,           | • 810月11日 •                                  |        |           |           |       |              |             |           |       |       |       |               |       |                        |      |  |
| ▲ 用户管理 👋              | 订单号          | i]@⊕           |                                              |        | 9         | B三方論水号    | 第三方流水 |              |             | 车牌号       | 6.00% |       |       | *             | 晴时间 👘 | 开始时间                   | 精束时间 |  |
| ④ 项目管理 ~              | ○ 授政<br>+ 新瑞 | 0 #16<br>6 #10 | <ul> <li>Q.展开更</li> <li>商 金 登出</li> </ul>    | ● 日 日入 |           |           |       |              |             |           |       |       |       |               |       |                        | 0 0  |  |
| ▲ 扣费机制管理 ~ ◎ 扣费整理 ~   |              | 17.55          | 门单号                                          | 车膜号    | 入场图片      | 出场图片      | 车辆图片  | 3802804      | 加赛金额<br>(元) | 入场时间<br>÷ | 出版时间  | 停车时长  | 第三方語水 | 所属商户          | AREAD | 新增的问                   | 1911 |  |
| 将扣责订单<br>取消扣费订单       |              | 评估             | 226324409<br>aea946617f<br>95420cb03<br>5eb1 | -      | 2058.9-30 | 加铁牛戟      |       | $\mathbf{>}$ | - 81        |           | -     |       | -     | 1.000         |       | 2023-08-22<br>16:00:00 | ß    |  |
| 天线完成扣费订单<br>手持机完成扣费订单 |              | 评情             | d7b37e5f3e<br>8a517042c<br>11010a4d8<br>33e2 | -      | P         | 1018,3,92 |       | 10103-99     |             |           | -     |       |       | in the second | -     | 2023-08-22<br>16:00:00 | ß    |  |
| 扣费异常管理 ~<br>手持机管理 ~   |              | 详情             | 54a197019<br>5a34433fb6<br>5340be01b<br>6a5c |        | 1012.9.R  | 1018.3.R  | -     | 加机头数         | -           |           |       |       | -     | 100000        | -     | 2023-08-22<br>16:00:00 | B    |  |
| 〕 退款管理 ~              |              | 评情             | cbb929030<br>d5c2855ad<br>bd268adcfd         |        | 加强失败      | 加载失败      |       |              | ÷           |           |       | 60000 |       | -             |       | 2023-08-22             | 8    |  |

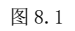

#### 8.1.1、新增待扣费订单

在首页点击"ETC管理 --> 扣费管理 --> 待扣费订单 --> 新增"即可进入以下 页面,见【图 8.1.1】。该功能可以手动新建 ETC 结算中心平台的欠费订单,新增成功后 天线将会更新新增的欠费订单数据。

| 6 ETC结算中心                  | 三 首页  | / ETC管理 | / 待扣赛订单      |      |                           |        |          |     |     |
|----------------------------|-------|---------|--------------|------|---------------------------|--------|----------|-----|-----|
| <ol> <li>商户管理 ~</li> </ol> | 首页黑白  | 名単 🗴 🧖  | 待扣费订单 ×      |      |                           |        |          |     |     |
| ▲ 用户管理 ~                   | 订单号   |         |              |      | Я                         | 等三方流水号 | 第三方流水号   | 车牌号 | 车牌号 |
| <ul> <li>项目管理 ~</li> </ul> | Q 搜索  |         | Q 展开更多       |      |                           | 新增待扣费  | 费订单      |     | ×   |
| 6 扣费机制管理 👋                 | + 574 |         | <u> </u>     | E 4X |                           | * 车牌号  |          |     |     |
| ② 扣费管理 ~                   |       | 详情      | 订单号          | 车牌号  | 入场图片                      | * 扣费金额 |          |     |     |
| 待扣费订单                      |       | 详情      |              |      | 加载失败                      | (元)    |          |     | 2   |
| 取消扣费订单                     |       |         |              |      |                           | *出场时间  |          |     |     |
| 天线完成扣费订单                   |       | 详情      |              | _    | Contraction of the second | *停车时长  |          |     | 2   |
| 手持机完成扣费订单                  |       |         |              |      |                           | * 第三方流 |          |     |     |
| ⊗ 扣费异常管理 ~                 |       |         |              |      | dura the site fille       | 水号     |          |     | 2   |
| □ 手持机管理 ~                  |       | 详情      |              |      | JULEK SEJBL               | 所屋商户   | 请选择      |     |     |
| 团 退款管理 🛛 👋                 |       |         |              |      | horte st. We              | 所屋项目   | 请选择    ~ |     | 2   |
|                            |       | 详情      | 1 1000 1 1 1 |      | III SK F. PK              |        |          |     |     |

图 8.1.1

#### 8.1.2、取消待扣费订单

在首页点击"ETC管理 --> 扣费管理 --> 待扣费订单 -->勾选取消订单和点击 删除按钮"即可,见【图 8.1.2】。

该功能可以手动取消 ETC 结算中心平台的欠费订单,取消成功后天线将会删除对 应取消的欠费订单数据。

| ETC结算中心         | <b>E</b> #3  | 瓦 / ETC管理       | 里 / 待扣费订单                                    |           |      |       |       |      |             |                        |                        |       |                                   |      |            | Q                      | 8 л 🃍 |
|-----------------|--------------|-----------------|----------------------------------------------|-----------|------|-------|-------|------|-------------|------------------------|------------------------|-------|-----------------------------------|------|------------|------------------------|-------|
| ④ 向户管理 ~        | 前页           | 白名单、            | ● 待扣费订单 ×                                    |           |      |       |       |      |             |                        |                        |       |                                   |      |            |                        |       |
| ▲ 用户管理 ·        | 订单号          | 订单号             |                                              |           | 笰    | 三方流水号 | 第三方派水 |      |             | 车牌号                    | BA8898                 |       |                                   | \$J  | <b>增时间</b> | 开始时间 :                 | 结束时间  |
| ④ 项目管理 ~        | Q 抽來<br>+ 新神 | 0 1110<br>0 110 | Q 展开型                                        | 8<br>回 导入 | i i  |       |       |      |             |                        |                        |       |                                   |      |            |                        | 0 0   |
| ◎ 扣费机制管理 ~      |              | 详情              | 订单号                                          | 车牌号       | 入场图片 | 出场图片  | 车辆图片  | 泊位图片 | 扣费金额<br>(元) | 入场时间<br>章              | 出场时间<br>\$             | 停车则长  | 第三方語水<br>号                        | 所属商户 | 府属项目       | 新增时间<br>章              | 操作    |
| 待扣费订单<br>取消扣费订单 |              | 评情              | e813b1641<br>936954c6e<br>d38f523abf<br>cf4f | ₩8A8898   | 加载失败 | 加载失败  | 加载失败  | 加载失败 | 1           | 2023-04-03<br>10:50:47 | 2023-04-03<br>10:51:47 | 1分钟   | 156255399<br>999999999<br>9999999 | 金溢科技 | 金道默认项      | 2023-04-04<br>11:54:11 | Ê     |
| 天线完成扣费订单        |              | 注價              | 09c7020fcb<br>115067153                      | 电8A8898   | 加载失败 | 加载失败  | 加载失败  | 加载失败 | 0.3         | 2021-07-09             | 2021-07-09             | 1/349 | 141331272<br>862115842            | éT   | 台江默认项      | 2022-03-10             | ÷     |

图 8.1.2

#### **8.1.3**、导入待扣费订单

在首页点击 "ETC 管理 --> 扣费管理 --> 待扣费订单 --> 导入按钮"即可进入

以下页面,见【图8.1.3】。

该功能可以手动批量导入 ETC 结算中心平台的欠费订单,提供导入 EXCEL 模板,将欠费订单 EXCEL 表格上传即可实现批量导入。

| 五 首页 | / ETC管理     | / 待扣费订单 | 5    |         |            |         |    |    |          |      |
|------|-------------|---------|------|---------|------------|---------|----|----|----------|------|
| 首页黑  | 白名单 🗴 💽     | 待扣费订单 × |      |         |            |         |    |    |          |      |
| 订单号  |             |         |      |         | 第三方流水号     | 第三方流水号  | 车服 | 卑号 | 车牌号      | -    |
| 所属商户 | 演示          |         |      |         | 导入欠费订      | 「单EXCEL |    |    | $\times$ | 納何 : |
| Q 搜索 | の重置         | Q 隐藏更:  | 8    |         | 欠费单导入模     | 板:点击下载  |    |    |          |      |
| + 新増 | <b>向</b> 取消 | 2 登田    | ◎ 导入 |         | 选取导入文件     |         |    |    |          |      |
|      | 详情          | 订单号     | 在課号  | 入场图片    | 只能上传 xlsx格 | 式文件     |    |    |          | 信车际  |
| ۲    | 77.03       |         |      | 2000001 |            |         | Ę  | ]消 | 确认       |      |
| 共0条  | < 1 >       | 10条/页   |      |         |            |         |    |    |          |      |

图 8.1.3

第一步:首先下载欠费单导入模板,在【图 8.1.3】界面点击【点击下载】,即可 下载欠费单导入模板.xlsx。见【图 8.1.3.1】。

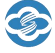

| 4  | A      | в   | С     | D       | E                    | F                    |
|----|--------|-----|-------|---------|----------------------|----------------------|
| 1  | 第三方流水号 | 车牌号 | 金额(元) | 停车时长(分) | 开始时间(yyyyMMddHHmmss) | 结束时间(yyyyMMddHHmmss) |
| 2  |        |     |       |         |                      |                      |
| 3  |        |     |       |         |                      |                      |
| 4  |        |     |       |         |                      |                      |
| 5  |        |     |       |         |                      |                      |
| 6  |        |     |       |         |                      |                      |
| 7  |        |     |       |         |                      |                      |
| 8  |        |     |       |         |                      |                      |
| 9  |        |     |       |         |                      |                      |
| 10 |        |     |       |         |                      |                      |
| 11 |        |     |       |         |                      |                      |
| 12 |        |     |       |         |                      |                      |
| 13 |        |     |       |         |                      |                      |
| 14 |        |     |       |         |                      |                      |
| 15 |        |     |       |         |                      |                      |
| 16 |        |     |       |         |                      |                      |

图 8.1.3.1

第二步:将欠费单导入模板,填入第三方流水号、车牌号、金额(元)、停车时长 (分)、开始时间和结束时间(时间格式为 yyyyMMddHHmmss)。请严格按照要求填入 原始模板,不然会出现导入失败的情况。填好 EXCEL 表格后,在【图 8.1.3】界面点击 【选取导入文件】,选取 EXCEL 表格后,点击【图 8.1.3】的【确认】按钮即可进入 EXCEL 表格内容检验。该界面可以看到导入欠费单名称、校验信息、导入单数和导入金额 (元)。见【图 8.1.3.2】。

| 用户      |       | 欠盡订单 ×          |     |                                  |       |                |    |         |
|---------|-------|-----------------|-----|----------------------------------|-------|----------------|----|---------|
| 8       |       | 车牌              | 時 # | 第二方海水县                           | 第二方帝/ | ( <del>5</del> | 用户 | a 请选择用户 |
| 姛       |       |                 | 出境  | 导入欠费订单EXCEL                      | ×     | 日开始            |    | (来时间)   |
| E<br>新増 |       | 2 等出 <b>回</b> 5 | 32  | <sup>导入灾费单:</sup><br>测试前端导入 xisx |       |                |    |         |
| are a   | 结 流水号 | 车牌号             | 扣哪会 |                                  |       | 方流水号           | 用户 | 插入时间 🗢  |
|         |       |                 |     | 校验信息                             |       |                |    |         |
|         |       |                 |     | 成功                               |       |                |    |         |
| . <     | 1 >   | 10条/页 🗸         |     | 导入单数                             |       |                |    |         |
|         |       |                 |     | 1                                |       |                |    |         |
|         |       |                 |     | 导入金额(元)                          |       |                |    |         |
|         |       |                 |     | 15.0                             |       |                |    |         |
|         |       |                 |     | 新认导入                             |       |                |    |         |

图 8.1.3.2

第三步:确认【图 8.1.3.2】界面的校验信息无误后点击【确认导入】按钮,即可将 EXCEL 表格的数据全部导入到 ETC 结算中心平台。

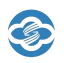

#### 8.2、取消扣费订单

在首页点击 "ETC 管理 --> 扣费管理 --> 取消扣费订单"即可进入以下页面,见

【图 8.2】。

可以查询并导出 ETC 结算中心平台取消扣费的订单信息,包括流水号、车牌号、扣费 金额、入场时间和出场时间等信息。

| 💽 ETC结算中心                                      | E #3 | E / ETC管 | 里 / 取消扣费;                                    | Tm         |          |         |       |                |             |           |           |                     |            |       |             | Q                      | Х П        |
|------------------------------------------------|------|----------|----------------------------------------------|------------|----------|---------|-------|----------------|-------------|-----------|-----------|---------------------|------------|-------|-------------|------------------------|------------|
| ④ 向户管理 ~                                       | 前页 景 | 伯名単 -    | 待扣费订单 、                                      | • 10640 mi | T# +     |         |       |                |             |           |           |                     |            |       |             |                        |            |
| AL 用户管理 ·                                      | 订单号  | 订单号      |                                              |            | 3        | 电三方流水号  | 第三方统水 | e              |             | 车牌号       | 东牌号       |                     |            | 8     | 新增时间 🔛      | 2023-08-01             | 2023-08-22 |
| ④ 项目管理 ~                                       | の複素  | 0 #S     | Q 服开线                                        | 15         |          |         |       |                |             |           |           |                     |            |       |             |                        |            |
| 前 扣表机制管理 ~                                     | 8.88 | : ± 积:   | 4                                            |            |          |         |       |                |             |           |           |                     |            |       |             |                        | Q Q #      |
| ◎ 扣责管理 ^                                       |      | 详结       | 订单号                                          | 车牌号        | 入场图片     | 出场图片    | 车辆图片  | 泊位图片           | 扣费金额<br>(元) | 入场时间<br>章 | 出场时间<br>÷ | 停车时长                | 第三方追水<br>号 | 所国商户  | 用配項目        | 新增的问<br>章              | 操作         |
| 待扣费订单<br>取消扣费订单                                |      | 详情       | 607d52e31<br>5fa5772ce7<br>0a00a23e5<br>9cc9 | -          | 加载失败     | 加载失败    | 44    | R <sup>e</sup> |             |           |           |                     | -          | -     | - 10000 (1) | 2023-08-22<br>16:21:17 |            |
| 天线完成扣费订单<br>手持机完成扣费订单                          | 10   | 详情       | ad806d50b<br>30d1089b8<br>48db86a33<br>09be9 |            |          |         |       |                |             |           |           | ingeneration<br>Mil | -          |       |             | 2023-08-22<br>16:19:10 | 8          |
| ☑ 扣费异常管理 ~ □ 手持机管理 ~                           | 0    | 评慎       | 81faa0c2a5<br>35fe28dfd4<br>b1334e7d5<br>bfe | -          | 1052.9.M | 1050-98 |       | 加税失败           |             |           | -         |                     | -          | -     | -           | 2023-08-22<br>16:11:57 | â          |
| <ul> <li>⑧ 追款管理 ~</li> <li>● 设备管理 ~</li> </ul> | ,ē   | 评慎       | ad3435c3fc<br>Dede4b78a<br>e2164a7ef5<br>dbe |            |          | max+R   |       | 20152,439      |             | -         |           |                     |            | 11000 | -           | 2023-08-22<br>16:03-26 | ŧ          |

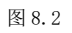

#### 8.3、天线完成扣费订单

在首页点击"ETC管理 --> 扣费管理 --> 天线完成扣费订单"即可进入以下页面, 见【图 8.3】。

可以查询并导出 ETC 结算中心平台扣费完成的订单信息,包括扣费状态、通知状态、 交易流水上传状态、车牌号和扣费金额等信息。

#### ETC 结算中心用户手册

| 🕝 ETC结算中心                                   | <b>E</b> #3 | 夏 / ETC管            | 理 / 天线完成 | 的歌订单 |              |              |      |                         |                         |                         |              |             |             |      |      |                | Q                       | 26 | т 🆻                        | ٦. |
|---------------------------------------------|-------------|---------------------|----------|------|--------------|--------------|------|-------------------------|-------------------------|-------------------------|--------------|-------------|-------------|------|------|----------------|-------------------------|----|----------------------------|----|
| ③ 南户管理 ~                                    | 前页展         | (白名单 ×              | 待扣费订单,   | 取消扣册 | ij# × •      | 天线完成印度订      | ф. × |                         |                         |                         |              |             |             |      |      |                |                         |    |                            |    |
| ▲ 用户管理 ·                                    | 订单号         | 订单号                 |          |      |              | 交易流水号        | 上传到  | 古弊通道的交易                 |                         |                         | 车牌号          | 车牌号         |             |      | 车牌   | <b>教颜色</b> (1) | 选择车牌颜色                  |    |                            |    |
| ④ 项目管理 ~                                    | ロ複素         | <u>کس</u> د<br>بو ب |          | E.S  |              |              |      |                         |                         |                         |              |             |             |      |      |                |                         |    | 0                          |    |
| 拍 扣费机制管理 ~                                  |             |                     |          |      |              |              |      | 5 HE-0167               | W F& BANG               | Eltreent                |              |             |             |      |      |                | 661000163               |    | G                          |    |
| ◎ 扣费管理 ^                                    |             | 详情                  | 订单号      | 扣费状态 | 拍费成功<br>通知状态 | 交易温水<br>上传状态 | 车牌号  | ÷                       | ÷                       | \$                      | 停车时长         | 扣费余额<br>(元) | 结算费用<br>(元) | 第三方语 | 所属商户 | 所属项目           | ÷                       |    | 操作                         |    |
| 待扣费订单                                       | D           | 详情                  |          | 成功   | 成功           | 成功           | -    | 2023-08-1<br>5 16:30:34 | 2023-08-1<br>5 17:43:29 | 2023-08-2<br>2 16:24:29 | 1小时13分<br>钟  | 4           | 4           | -    | 清远英德 | 英徳默认项目         | 2023-08-2<br>2 16:24:30 |    |                            |    |
| 取消扣盡订单                                      |             |                     | -        |      |              |              |      |                         |                         |                         |              |             |             | _    |      |                |                         | ~  | 41 BURERY                  |    |
| 天线完成扣费订单<br>手持机完成扣费订单                       |             | 评情                  |          | 成功   | 成功           | 成功           |      | 2023-08-1<br>7 22:39:29 | 2023-08-1<br>8 08:57:10 | 2023-08-2<br>2 16:24:12 | 10小时18<br>分钟 | 7           | 7           |      | 清远英德 | 英德默认<br>项目     | 2023-08-2<br>2 16:24:12 | Ø. | 日<br>日<br>日<br>初<br>記<br>次 |    |
| S 扣费异常管理 ∨ □ 手持机管理 ∨                        |             | 详惯                  |          | ntu  | 成功           | 成功           |      | 2023-08-1<br>8 16:40:49 | 2023-08-1<br>8 17:32:29 | 2023-08-2<br>2 16:22:36 | 52分钟         | 2           | 2           |      | 清近英德 | 英德默认<br>项目     | 2023-08-2<br>2 16:22:38 | 2  | <b>會</b><br>中語語歌           |    |
| <ul><li>図 退款管理 ∨</li><li>◆ 设备管理 ∨</li></ul> |             | 洋價                  |          | 成功   | 成功           | 成功           | -    | 2023-08-1<br>5 21:47:38 | 2023-08-1<br>6 02:00:24 | 2023-08-2<br>2 16:22:32 | 4小时13分<br>钟  | 7           | 7           |      | 清近英德 | 英德默认<br>项目     | 2023-08-2<br>2 16:22:34 | 2. | <b>會</b><br>中議選款           | I  |
| D OBU管理 ~                                   |             | 洋價                  |          | 成功   | stu          | 成功           | -    | 2023-08-1<br>8 18:40:17 | 2023-08-1<br>8 20:29:55 | 2023-08-2<br>2 16:21:47 | 1小时50分<br>钟  | 4           | 4           |      | 清近英德 | 英德默认<br>项目     | 2023-08-2<br>2 16:21:49 | e  | 會<br>中議退款                  |    |

T

图 8.3

#### 查看天线完成扣费订单的详细信息见【图 8.3.1】。

| 6 | TC结算中心    | Ð  | 首页 / 表格详情  | / 完成订单详情                                                                                                    |         |                                                                                                    |          | 9. 25 т 🏝 ,           |
|---|-----------|----|------------|----------------------------------------------------------------------------------------------------|---------|----------------------------------------------------------------------------------------------------|----------|-----------------------|
| œ | 俞户管理 ·    | 首页 | ● 完成订单详情 × |                                                                                                    |         |                                                                                                    |          |                       |
|   | 用户管理 ~    |    |            |                                                                                                    |         |                                                                                                    |          |                       |
| ۲ | 项目管理 🛛 👋  |    | 天线完成排      | 口费订单详情                                                                                                    |         |                                                                                                    |          |                       |
| ô | 扣费机制管理 💛  |    | 订单号        | And and a second distribution of                                                                                                    | 车牌号     | E-ST-ST-ST-ST-ST-ST-ST-ST-ST-ST-ST-ST-ST-                                                                                                    | 扣费状态     | 威功                    |
| Q | 扣费管理 ^    |    | 通知状态       | 成功 ~                                                                                                    | 异常通知状态  |                                                                                                    | 渝水上传状态   | 成功                    |
|   | 待扣费订单     |    | 提示信息       | 成功                                                                                                    |         |                                                                                                    |          |                       |
|   | 取消扣费订单    |    | obuld      | 8-2000 C                                                                                                    | 车辆类型    | <b>喜</b> 一                                                                                                    | 车辆颜色     | 藍色                    |
|   | 天线完成扣费订单  |    | 入场时间       | © 2023-08-15 16:30:34                                                                                                    | 出场时间    | © 2023-08-15 17:43:29                                                                                                    | 扣款时间     | © 2023-08-22 16:24:29 |
|   | 手持机完成扣费订单 |    | 停车时长       | 1000                                                                                                    | 卡发行厂商   | No. of Concession, Name                                                                                                    | 卡类型      | 1811                  |
| 8 | 扣费异常管理 👋  |    | 卡网络编号      |                                                                                                    | 卡片SN号   | and desire a                                                                                                    | 终端机编号    | 1100000               |
|   | 手持机管理 ~   |    | OBU交易序号    |                                                                                                    | OBU供应商  |                                                                                                    | 交易类型     |                       |
| ø | 退款管理 🛛 👋  |    | PSAM交易序号   |                                                                                                    | PSAM卡编号 | A CONTRACTOR OF A CONTRACTOR OFTA CONTRACTOR OFTA CONTRACTOR OFTA CONTRACTOR O | ICC卡交易序号 | -                     |
|   | 设备管理 🗸 🗸  |    | TAC 码      | All and the second second seco | ICC 随机数 | FFFFFFF                                                                                                    | 密钥类型     | 101                   |
| D | OBU管理 ~   |    | 扣费前余额(分)   | 1000                                                                                                    | 扣费后余额(分 |                                                                                                    | 手续费规则    | 0                     |
|   |           |    | 手续费百分比     | 0                                                                                                    | 手续费用(元) | 0                                                                                                    | 扣款金額(元)  | 4                     |

图 8.3.1

## 8.4、手持机完成扣费订单

在首页点击"ETC管理 --> 扣费管理 --> 手持机完成扣费订单",见【图 8.4】。

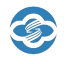

ETC 结算中心用户手册

手持机上传扣费的订单信息、支持退款、导出数据和查看详情。

| 首而                                                           | 前页 •         | 手持机完成相                     | ] 费订单 ×                |      |              |              |      |                         |                         |                         |             |             |             |            |         |              |                         |   |      |
|--------------------------------------------------------------|--------------|----------------------------|------------------------|------|--------------|--------------|------|-------------------------|-------------------------|-------------------------|-------------|-------------|-------------|------------|---------|--------------|-------------------------|---|------|
| ETC管理 ^                                                      | 订单号          | (JMB                       |                        |      |              | 交易流水等        | 上传到的 | 5种通道的交流                 | 5%                      | 3                       | 车牌号 车       | 185<br>240  |             |            | 车即      | \$ <b>秋色</b> | 选择车牌颜色                  |   |      |
| ④ 商户管理 · ·                                                   | Q 披索<br>含 删除 | 이 1115<br>오 1115<br>오 1115 | 2 Q 展开<br>出            | ·更多  |              |              |      |                         |                         |                         |             |             |             |            |         |              |                         | Q | 0    |
| ▲ 用户管理 ∨                                                     |              | 详销                         | 订单号                    | 扣费状态 | 拍赛成功<br>通知状态 | 交易流水<br>上传状态 | 车牌号  | 入场时间<br>章               | 出场时间                    | 印绘时间                    | 停车时长        | 扣费余额<br>(元) | 结算费用<br>(元) | 第三方语<br>水号 | 所属商户    | 所属项目         | 新增时间<br>÷               |   | 跟作   |
| <ul> <li>项目管理 ·</li> <li>         前 拍费机制管理 ·     </li> </ul> |              | 详情                         | 2ded38bc               | 成功   |              | 成功           |      | 2022-10-1               | 2022-10-2               | 2023-01-1               | 5天17小时      | 0.1         | 0.1         | 17236887   |         | -            | 2023-01-1               |   | 8    |
| ♀ 扣费管理 へ                                                     |              |                            | 1a6641a2               |      |              |              |      | 9 10.47.45              | 5 09.50.52              | 3 10.07.41              | 127711      |             |             | -          |         | -            | 3 10:07:41              | 2 | 申請退款 |
| 待扣费订单<br>取消扣费订单                                              |              | 详情                         | e88bab02<br>4eac9a1    | 成功   |              | 成功           | -    | 2022-11-2<br>6 17:09:37 | 2022-11-2<br>6 18:09:19 | 2022-11-3<br>0 16:12:02 | 1小时         | 1.5         | 1.5         | 576        |         | 项目           | 2022-11-3<br>0 16:12:03 |   | 8    |
| 天线完成扣费订单                                                     |              | 评情                         | da94af32c<br>b24439afe | 成功   |              | 成功           |      | 2022-11-1<br>9 11:06:39 | 2022-11-1<br>9 14:08:49 | 2022-11-3<br>0 16:07:23 | 3小时3分<br>钟  | 9.5         | 9.5         | 608        | (inter  | 项目           | 2022-11-3<br>0 16:07:24 | 1 | 8    |
| <ul> <li>拍费异常管理 、</li> <li>手持机管理 、</li> </ul>                |              | 洋價                         | 724984a4<br>8523b35    | 成功   |              | 成功           |      | 2022-08-1<br>0 11:06:08 | 2022-08-1<br>0 16:30:24 | 2022-11-3<br>0 13:57:02 | 5小时25分<br>钟 | 6.25        | 6.25        | 05131051   | (inter- | ₩ ■ 从<br>项目  | 2022-11-3<br>0 13:57:04 | ſ | â    |
| 副 退款管理 🗸 🗸                                                   |              | 详情                         | b<br>bd58973f9         | 成功   |              | 成功           | -    | 2022-11-1               | 2022-11-1               | 2022-11-3               | 7小时15分      | 15.5        | 15.5        |            | 33      | £            | 2022-11-3               | 1 | 8    |

图 8.4

## 9、无天线扣费管理

9.1、完成订单

在首页点击"ETC管理 --> 无天线扣费管理 --> 完成订单"即可进入以下页面,见 【图 9.1】。

可以查询并导出 ETC 结算中心平台无天线扣费结算完成的订单信息,包括订单号、扣费成功通知状态、交易流水上传状态、车牌号、入场时间、出场时间、扣款时间、停车时长、扣费金额(元)、结算费用(元)、第三方流水号、所属商户和所属项目等信息。

| 🕝 ETC结算中II  | UI 🗉 🕷 | 页 / ETC管理 | 理 / 完成订单 |              |              |      |        |           |      |      |             |             |            |      |         | Q         | 25 1 | T 🖻 | • |
|-------------|--------|-----------|----------|--------------|--------------|------|--------|-----------|------|------|-------------|-------------|------------|------|---------|-----------|------|-----|---|
| 4. 用户管理     | 前页     | ● 完成订单 ×  |          |              |              |      |        |           |      |      |             |             |            |      |         |           |      |     |   |
| ④ 项目管理      | 订单号    | 订单号       |          |              | 交            | 易流水号 | 上传到结算通 | 意的交易货     |      | 车牌号  | 车牌号         |             |            | 1    | 跳 建酸色 👘 | 选择车牌颜色    |      |     |   |
| 前 拍费机制管理 、  | - Q #0 |           | Q 展开要    | 8            |              |      |        |           |      |      |             |             |            |      |         |           |      |     |   |
| ② 扣费管理      | 2 8    | 9 ± 90    |          |              |              |      |        |           |      |      |             |             |            |      |         |           |      | 0   |   |
| ① 无天线扣费管理 / |        | 详情        | 订单号      | 拍裘成功通<br>知状态 | 交易流水上<br>传状态 | 车牌号  | 入场时间   | 出场时间<br>÷ | 印数时间 | 停车时长 | 拍费金额<br>(元) | 结算费用<br>(元) | 第三方流水<br>号 | 所属商户 | 前展项目    | 新增图问<br>÷ |      | 操作  |   |
| 完成订单        |        |           |          |              |              |      |        |           | 留う   | 日数は第 |             |             |            |      |         |           |      |     |   |
| 失败订单        | 共0条    | < 1       | > 10無/页  | ī ~          |              |      |        |           |      |      |             |             |            |      |         |           |      |     |   |
| ◎ 扣费异常管理    |        |           |          |              |              |      |        |           |      |      |             |             |            |      |         |           |      |     |   |
| □ 手持机管理     |        |           |          |              |              |      |        |           |      |      |             |             |            |      |         |           |      |     |   |

图 9.1

#### 9.2、失败订单

在首页点击"ETC管理 --> 无天线扣费管理 --> 失败订单"即可进入以下页面,见 【图 9.2】。 可以查询并导出 ETC 结算中心平台无天线扣费结算失败的订单信息,包括订单号、扣费成功通知状态、交易流水上传状态、车牌号、入场时间、出场时间、扣款时间、停车时长、扣费金额(元)、结算费用(元)、第三方流水号、所属商户和所属项目等信息。

| 6 ETC结算中心                     | 豆 前页   | 夏 / ETC管理 | 里 / 失败订约 | 2            |     |           |       |           |      |             |            |      |      |      |     |      | c          | t 20 f | Г 🆻 | -  |
|-------------------------------|--------|-----------|----------|--------------|-----|-----------|-------|-----------|------|-------------|------------|------|------|------|-----|------|------------|--------|-----|----|
| 4. 州广管理                       | 前页 •   | 失败订单 ×    |          |              |     |           |       |           |      |             |            |      |      |      |     |      |            |        |     |    |
| ④ 项目管理 ~                      | 订单号    | 订单号       |          |              |     | 交易流水      | B 上份到 | 古和通道的交    | 赐货   |             | 车牌号        | 车牌号  |      |      | ź   | F牌颜色 | 请选择车牌颜色    |        |     |    |
| û 扣费机制管理 👋                    | Q 抽索   | つ 単服      | Q 展7     | HØS          |     |           |       |           |      |             |            |      |      |      |     |      |            |        |     |    |
| ◎ 扣盡管理 ~                      | 8 1119 | 土 母出      |          |              |     |           |       |           |      |             |            |      |      |      |     |      |            | Q      | 0   | •  |
| <ol> <li>无天线扣瘘管理 ^</li> </ol> |        | 详销        | 订单号      | 交易流水<br>上传状态 | 车牌号 | 入场时间<br>÷ | 出场时间  | 间欧田间<br>章 | 停车时长 | 扣费金额<br>(元) | 第三方流<br>水号 | 所属商户 | 所属项目 | 新增时间 | 返回码 | 返用休息 | 商户取消<br>追缴 | 流水撒销   |     | 操作 |
| 完成订单                          |        |           |          |              |     |           |       |           |      | 10          | 无数据        |      |      |      |     |      |            |        |     |    |
| 失败订单                          | ×.     |           |          |              |     |           |       |           |      |             |            |      |      |      |     |      |            |        |     | ÷  |
| ◎ 扣费异常管理 ~                    | 共0祭    | < 1       | >10祭     | /页 ~         |     |           |       |           |      |             |            |      |      |      |     |      |            |        |     |    |
| 手持机管理 ~                       |        |           |          |              |     |           |       |           |      |             |            |      |      |      |     |      |            |        |     |    |

图 9.2

## 10、扣费异常管理

10.1、结算失败订单

在首页点击 "ETC 管理 --> 扣费异常管理 --> 结算失败订单"即可进入以下页面,

见【图 10.1】。

可以查询并导出 ETC 结算中心平台扣费结算失败的订单信息,包括扣费状态、通知状态、交易流水上传状态、车牌号和扣费金额等信息。

| 🕃 ETC结算中心  | <b>E</b> m7 | 夏 / ETC管理       | 理 / 结論失败       | 收订单      |             |            |      |       |      |      |      |            |      |        |           |                         | Q             | 25 1 | rT 🎴    |   |
|------------|-------------|-----------------|----------------|----------|-------------|------------|------|-------|------|------|------|------------|------|--------|-----------|-------------------------|---------------|------|---------|---|
| ▲ 用户管理 ·   | 前页 手        | 持机完成扣覆          | RJ# × •        | 结算失败订单   | ×           |            |      |       |      |      |      |            |      |        |           |                         |               |      |         |   |
| ④ 项目管理 ~   | 订单号         | 订单号             |                |          |             | 车牌号        | 车牌号  |       |      |      | 扣费状态 | 请选择扣费      | 伏态   |        | 3         | E发状态                    | 请选择重发状态       |      |         |   |
| ▲ 扣费机制管理 ~ | Q 抱寒        | 0 1115<br>2 111 | а <u>о</u> дян | F#68     |             |            |      |       |      |      |      |            |      |        |           |                         |               |      | 2       |   |
| ♀ 扣费管理 ~   |             | 2948            | 774012         | 102422   | 00.49-42.75 | 相二体内       | 订单支付 | ~10.2 | 入场时间 | 出场时间 | 扣款时间 | (5 t- 041) | 扣费余额 | 0182A  | CENTLS FI | 新增时间                    | 接口返回m         | u    | 101.01- |   |
| ◎ 扣费异常管理 ^ |             | 94.80           | 045            | STREAM & | JE SCANES   | 12-0-1612E | 类型   | 414.2 | ÷    | ÷    | ÷    | NP-7-11917 | (元)  | masser | Mandel    | ÷                       | sgift         |      | DETE    |   |
| 结算失败订单     |             | 详惯              | 9              | 失敗       | 无           | 上传流水<br>失敗 | 追缴   |       | _    |      |      | 1/j\8j     | 0.1  |        |           | 2022-05-0<br>8 20:56:08 | 卡物理号<br>字段最长1 | 1    | Ĥ       |   |
| 通知失败订单     |             |                 |                |          |             |            |      |       |      |      |      |            |      |        |           |                         | 941 ;         |      |         |   |
| 结复异常订单     |             | 评情              |                | 失败       |             | 上传流水       | 追激   | -     |      | -    | -    | 1小时        | 0.5  | -      | -         | 2021-07-0               | APPID_IN      |      | Û       |   |
| 扣费失败订单     |             |                 |                |          |             | ~~~        |      |       |      |      | _    |            |      |        |           | 0 14.21.01              | Laur          |      |         |   |
| 异常调帐表      | <<br>合计     |                 |                |          |             |            |      |       |      |      |      |            | 0.6元 |        |           |                         |               |      |         | • |
| □ 手持机管理 ~  | 共2条         | < 1             | > 10余          | /页 🗸     |             |            |      |       |      |      |      |            |      |        |           |                         |               |      |         |   |

图 10.1

#### 10.2、通知失败订单

在首页点击"ETC管理 --> 扣费异常管理 --> 通知失败订单"即可进入以下页面, 见【图 10.2】。

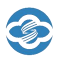

可以查询并导出 ETC 结算中心平台扣费成功通知第三方平台失败的订单信息,包括流

水号、车牌号、扣费金额、入场时间和出场时间等信息。

| 🕃 ETC结算中心                     | Ξ.  | 両 / ETC管理                  | / 通知失败订单                  | <u>1</u> |                |      |        |         |            |      |         |            |                        |                        | Q     | х т 🏝 ,   |
|-------------------------------|-----|----------------------------|---------------------------|----------|----------------|------|--------|---------|------------|------|---------|------------|------------------------|------------------------|-------|-----------|
| <b>43</b> 首页                  | 首页  | <ul> <li>通知失败订单</li> </ul> | ×                         |          |                |      |        |         |            |      |         |            |                        |                        |       |           |
| ● ETC管理 へ                     | 订单号 | 江市会                        |                           | 通知状态     | 请通知状态          |      | 车牌号    | 车牌号     |            | 所履商户 | 请选择所属商户 |            | 所履项目                   | 所属项目                   | ~     | Q 複素 🛛 重置 |
| <ul> <li>意户管理 ····</li> </ul> | 2 ※ | 0 128                      | 1819: ± 特出                | 2 91X    |                |      |        |         |            |      |         |            |                        |                        |       | 0 0 🖩     |
|                               |     | id                         | 订单号                       | 车牌号      | 通知url          | 通知状态 | 通知类型   | 失败原因    | 第三方流水<br>号 | 所国商户 | 所属项目    | 新增时间<br>÷  | 加設时间                   | 通知时问<br>\$             | 设备类型  | 操作        |
| - 767-E1 <u>4</u>             |     |                            | 6-12-15712                |          | -              |      |        |         |            |      |         |            |                        |                        |       |           |
| ● 项目管理 ~                      |     | 264                        | db68a0cb7a<br>3e553edbf01 |          |                | 通知失败 | 扣费成功通知 | 订单不存在   |            | 100  | 1000    | 2023-08-10 | 2023-08-10             | 2023-08-10             | 天线    | Û         |
| 局 扣费机制管理 ∨                    |     |                            | 6                         |          | -              |      |        |         |            |      |         |            |                        |                        |       |           |
| ◎ 扣盡管理 ~                      |     |                            | de30faf64d5               |          | 222            |      |        |         |            |      |         |            |                        |                        |       |           |
| ❸ 扣费异常管理 ^                    |     | 263                        | db41f3dbb17<br>8fa47062c2 |          | 32.            | 通知失败 | 加费成功通知 | 订单不存在   |            | 100  | 1       | 2023-07-30 | 2023-07-30<br>18:01:42 | 2023-07-30<br>18:01:46 | 天线    | 8         |
| 结算失败订单                        |     |                            |                           |          |                |      |        |         |            |      |         |            |                        |                        |       |           |
| 通知失败订单                        |     | 262                        | d6a35f7e4be               |          |                | 通知牛敗 | 扣费成功通  | 订单不存在   |            |      | 440     | 2023-07-28 | 2023-07-28             | 2023-07-28             | 于线    |           |
| 结算异常订单                        |     | 101                        | 9dc04059f6                |          | 100            |      | 知      | S HOUSE |            |      |         | 15:49:27   | 15:49:20               | 15:49:27               | - 016 |           |
| 扣费失败订单                        |     |                            | 060552aa64                |          | https://apis.c |      |        |         |            |      |         |            |                        |                        |       |           |

图 10.2

#### 10.3、结算异常订单

在首页点击"ETC管理 --> 扣费异常管理 --> 结算异常订单"即可进入以下页面,

见【图 10.3】。

可以查询并导出 ETC 结算中心平台扣费结算异常的订单信息,包括流水号、订单类型、 异常原因和结算通道等信息。

| 🕝 ETC结算中心                  | E n | 页 / ETC管理 / 结算异                      | 開始     |                                    |              |       |        |             |         | Q                   | ਲ ਜ 📍 |
|----------------------------|-----|--------------------------------------|--------|------------------------------------|--------------|-------|--------|-------------|---------|---------------------|-------|
| - 3730340m                 | 首页  | ● 结算异常订单 ×                           |        |                                    |              |       |        |             |         |                     |       |
| ④ ETC管理 ^                  | 订单号 | 订单号                                  |        | 设备号 设备                             | 5            |       | 订单支付类型 | 请选择订单支付类型 > |         |                     |       |
| ④ 代理商管理 ~                  | の複  | я 0 <u>101</u> С 18                  | HUS .  |                                    |              |       |        |             |         |                     |       |
| ④ 商户管理 ~                   | 8 8 | 8 土 時出                               |        |                                    |              |       |        |             |         |                     | 0 0 1 |
| ▲ 田白管理 ~                   |     | 订单号                                  | 订单支付类型 | 异常原因                               | 设备号          | 解腸商户  | 前期項目   | 天线厂商        | 结算通道    | 新增时间 \$             | 操作    |
| <ul> <li>项目管理 ·</li> </ul> |     | 9babd418d82822f5b4<br>27b2da42cb2689 | 追缴     | java lang NullPointerE<br>xception | -            | -     | -      | 100         | -       | 2023-06-19 09:02:27 | Ĥ     |
| ▲ 扣费机制管理 ~                 |     | 9a2e8635bdf1c81d17<br>bf9c82b147d090 | 追激     | java.lang.NullPointerE<br>xception |              | 1000  | 100.00 |             |         | 2023-06-19 08:47:50 | ÷     |
| ◎ 扣费管理 ~                   |     | 0cafc6421ff6b0315ec4<br>683e639b62d0 | 造歌     | java.lang.NullPointerE<br>xception | -            | 1000  | -      |             | 1.1.100 | 2023-06-19 07:37:29 | ŧ     |
| ④ 无天线扣费管理 >                |     | ea25a10bfcffe8a0d87<br>a13216471059c | 油墩     | java.lang.NullPointerE<br>xception |              |       |        |             |         | 2023-06-19 07:36:35 | 8     |
| ◎ 扣费异常管理 ^                 |     | abe09ced54035784f2<br>7f73854f917287 | 追敬     | java.lang.NullPointerE<br>xception | -            | 1.0.0 | ine of | 100         | -       | 2023-06-18 23:21:00 | Ĥ     |
| 结算失败订单                     |     | 90fe70a96f23c9d0ba4<br>#668dfef2a52  | 追缴     | java.lang.NullPointerE<br>xception |              |       | 1000   |             | 100     | 2023-06-18 23:13:50 | â     |
| 通知失敗订单<br>結算异常订单           |     | e936df996d123924eb<br>cecd4812e82009 | 追傲     | java.lang.NullPointerE<br>xception | -            | -     |        |             | 1000    | 2023-06-18 21:17:31 | 8     |
| 扣费失败订单                     |     | 15b96ff1e30a193d165<br>8661710ed9303 | 迪歌     | java.lang.NullPointerE<br>xception |              | -     | -      |             |         | 2023-06-18 20:53:56 | 8     |
| 异常调帐表                      |     | 2a2fbaa476ce4d85cb                   | 油樹     | java.lang.NullPointerE             | Concerned of | -     | -      | -           |         | 2023-06-18 19:02:02 | 8     |

图 10.3

#### 10.4、扣费失败订单

在首页点击"ETC管理 --> 扣费异常管理 --> 扣费失败订单"即可进入以下页面, 见【图 10.4】。

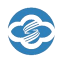

可以查询并导出 ETC 结算中心平台扣费失败的订单信息,包括流水号、提示信息、车

牌号、扣费金额、入场时间和出场时间等信息。

| 6 | ETC结算中心          | <b>E</b> 11 | 页 / ETC管理 /                              | 拍摄失败订单                                   |                |      |      |      |            |                         |                         |     |        |       | 9    | т 🎴 .  |
|---|------------------|-------------|------------------------------------------|------------------------------------------|----------------|------|------|------|------------|-------------------------|-------------------------|-----|--------|-------|------|--------|
|   |                  | 前页          | ● 扣器失败订单 ×                               |                                          |                |      |      |      |            |                         |                         |     |        |       |      |        |
| ۲ | 代理商管理 ~          | 订单号         | 订单号                                      | -                                        |                | 车牌号  | 车牌号  |      |            | 提示信息                    | 示信息                     |     | 厂商     | 请选择天线 | 「商 ~ |        |
| ۲ | 商户管理 ~           | の物          |                                          | Q 展开更多                                   |                |      |      |      |            |                         |                         |     |        |       |      |        |
| A | 用户管理 🗸           | 8 8         | ◎ <u>*</u> 9出                            |                                          |                |      |      |      |            |                         |                         |     |        |       |      | C III  |
| ۲ | 项目管理 🗸 🗸         |             | id                                       | 订单号                                      | 提示信息           | 状态   | 车牌号码 | 车牌颜色 | 车辆类型       | 入场时间                    | 扣款时间                    | 设备号 | 设备安装位置 | 厂商    | 所属商户 | 所属项目   |
| â | 扣费机制管理 ~         |             | 6c1522bb0788<br>41ffa16d30b8a<br>ad6f171 | a5ed5f908b25<br>00f0a20d3659<br>20a2ebc6 | 射频通信超时/<br>无标签 | fail | -    | 蓝色   | 春—         | 1970-01-01 0<br>8:00:01 | 2023-08-23 1<br>3:48:50 | -   |        |       | -    | -      |
| Ŷ | 扣表管理 ×           |             | c1021303a54d<br>430987f6e09e<br>6b004a8b | 741c254db348<br>3838563ba1fa<br>0149afac | 射频通信组时/<br>无标签 | fail | -    | 蓝色   | <b>*</b> - | 1970-01-01 0<br>8.00.01 | 2023-08-23 1<br>3:48:01 | -   | -      |       | 100  | -      |
| 8 | 九天城山鼓管理 ·        |             | 36c20d6e131b<br>4c06981a855d<br>55531b63 | 429a8c24292e<br>44eb805ce167<br>69d114c3 | 射频通信超时/<br>无标签 | fail |      | 蓝色   | <b>a</b> - | 1970-01-01 0<br>8:00:01 | 2023-08-23 1<br>3:45:13 |     |        |       | -    | 4.8.00 |
|   | 结复失败订单<br>通知失败订单 |             | d7b9e834eed7<br>43809cede7f3<br>b8b40200 | d3f6e661f5294<br>12dc5a92c3f5<br>a3c224b | 射频遵信超时/<br>无标签 | fail |      | 蓝色   | *-         | 1970-01-01 0<br>8:00:01 | 2023-08-23 1<br>3:41:31 | -   |        |       | -    | 4.8.00 |
|   | 结算异常订单           |             | 2c2fb607ca454<br>6c3b4d148cb2<br>d2708dc | 071beb81d673<br>2734fa31b929<br>1f63621b | 射频通信超时/<br>无标签 | fail |      | 蓝色   | <u>ä</u> — | 1970-01-01 0<br>8:00:01 | 2023-08-23 1<br>3:39:02 |     | Ŧ      |       | 1000 |        |
| ٥ | 手持机管理 ~          |             | 3b657d1e0a77<br>43d787040469<br>c45e36de | c399ea6caba4<br>c835949bd4f2f<br>335f1bf | 余额不足扣费         | fail | -    | 蓝色   | <b>%</b> — | 1970-01-01 0<br>8:00:01 | 2023-08-23 1<br>3:38:26 |     |        |       | -    |        |
| 6 | 退款管理 ~           |             | 7a3ec9915519                             |                                          |                |      |      |      |            | 1970-01-01 0            | 2023-08-23-1            |     | 清远市英德英 |       |      |        |

图 10.4

## 11、手持机管理

#### 11.1、账户管理

在首页点击"ETC管理 --> 手持机管理 --> 账户管理",见【图 11.1】。

查询手持机账户所属商户、所属项目、用户名、昵称、性别、个人头像、手机号码、 邮箱、状态等信息。

| 6 | TC结算中心                | <b>三</b> 首页 | / ETC管理 / ! | 账户管理       |                                                                                                    |     |       |          |        |      |    |    | Q                                       | ∺ п 🖹 .                                                                                                    |
|---|-----------------------|-------------|-------------|------------|----------------------------------------------------------------------------------------------------|-----|-------|----------|--------|------|----|----|-----------------------------------------|----------------------------------------------------------------------------------------------------|
|   |                       | 首页 扣票       | 美败订单 -      | ● 账户管理 ×   |                                                                                                    |     |       |          |        |      |    |    |                                         |                                                                                                    |
| ۲ | 代理向管理                 | 所屋商户        | 请选择所属有      | pe v A     | 屋项目 反应项目                                                                                                    |     | 名称或邮箱 | 输入名称或者部籍 | 1日本 秋応 |      |    |    |                                         |                                                                                                    |
| ۲ | 商户管理 🗸                | + 新增        | 2 18X       | 10 BH2 ± 1 | Real Office of the second second second second second second second second second second second second second s |     |       |          |        |      |    |    |                                         | 0 0 1                                                                                                    |
| A | 用户管理                  |             | -ID         | 所居商户       | 所属項目                                                                                                    | 用户名 | 肥除    | 性別       | 个人头做   | 手机号码 | 邮箱 | 状态 | token                                   | 展作                                                                                                    |
| ۲ | 项目管理                  |             | 3           | 1000       | -                                                                                                    | -   | -     | 男        | 0      | -    | -  |    | 9n57gk001e6il0h<br>aogvgf0d22213m<br>9l | <ol> <li>と 総</li> <li>の</li> <li>の</li></ol> |
| ¢ | 扣费机器管理 ·              |             | 2           | -          | 1000                                                                                                    |     |       | 夙        | 0      |      |    |    | wxa258bV5E421<br>2ed65a1hN1Qbd<br>2     | 2. (1)<br>2. 修改密码                                                                                                    |
| ۲ | 无天线扣费管理 ~<br>扣费异常管理 ~ |             | 1           |            |                                                                                                    |     |       | 89       | 0      |      |    |    | opSbV5EQ6aloo<br>Y4TxL0CDIOmN<br>1Q     | 2 章                                                                                                    |
| ۵ | 手持机管理                 | 共3条 (       | 1           | 10条/页 >    |                                                                                                    |     |       |          |        |      |    |    |                                         |                                                                                                    |
| ø | 退款管理 ~                |             |             |            |                                                                                                    |     |       |          |        |      |    |    |                                         |                                                                                                    |
| ٠ | 设备管理 🗸                |             |             |            |                                                                                                    |     |       |          |        |      |    |    |                                         |                                                                                                    |
| D | OBU管理 ~               |             |             |            |                                                                                                    |     |       |          |        |      |    |    |                                         |                                                                                                    |

图 11.1

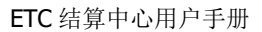

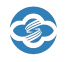

#### 12、退款管理

#### 12.1、退款记录

在首页点击"ETC管理 --> 退款管理 --> 退款记录"即可进入以下页面,见【图

#### 12.1】。

记录所有的退款信息、跟踪退款状态、查询搜索、导出等功能。

| 🕝 ETC结算中心                                                 | 三 首页 | / ETC管理 | 里 / 退款记录                                     | ł    |     |                         |                         |                         |             |      |                         |      |                         |      |      |      | Q      | 20 f | T 🏱    |  |
|-----------------------------------------------------------|------|---------|----------------------------------------------|------|-----|-------------------------|-------------------------|-------------------------|-------------|------|-------------------------|------|-------------------------|------|------|------|--------|------|--------|--|
|                                                           | 前页 💿 | 建数记录 ×  |                                              |      |     |                         |                         |                         |             |      |                         |      |                         |      |      |      |        |      |        |  |
| ▲ 用户管理 · · · · · · · · · · · · · · · · · · ·              | 原订单号 | 原订单     | ę.                                           |      |     | 退款单号                    | 退放单号                    |                         |             |      | 车牌号                     | 神母   |                         |      | 第三   | 方流水号 | 第三方流水等 |      |        |  |
| ④ 项目管理 ~                                                  | の抽塞  |         | 0. 展开                                        | ₩\$  |     |                         |                         |                         |             |      |                         |      |                         |      |      |      |        |      |        |  |
| ☐ 扣费机制管理 ~                                                | + 新辑 | 88      | \$\$ ± 191                                   | н    |     |                         |                         |                         |             |      |                         |      |                         |      |      |      |        |      | 0      |  |
| ◎ 扣盡管理 🗸                                                  |      | 详情      | 原订单号                                         | 退放单号 | 车牌号 | 入场时间<br>÷               | 出场时间                    | 1002016)<br>÷           | 停车时长<br>(分) | 退放金额 | 退款申请<br>时间 \$           | 退放状态 | 退款时间                    | 结算通道 | 剂展项目 | 所属商户 | 设备类型   |      | 操作     |  |
| <ul> <li>① 无天线扣器管理 &gt;</li> <li>② 扣费异常管理 &gt;</li> </ul> |      | 详情      | e5602876<br>0c95ba81<br>07df14875<br>6dfaa86 |      | -   | 2023-07-2<br>4 17:27:36 | 2023-07-2<br>4 17:59:24 | 2023-07-3<br>0 05:45:51 | 32          |      | 2023-08-2<br>2 11:01:49 | 受理中  |                         |      | -    |      | 天线     |      | 0      |  |
| □ 手持机管理 ~<br>◎ 退款管理 ~                                     |      | 详情      | 73f73f39a<br>ce56bd54<br>92b07003<br>ac614d4 |      | -   | 2023-08-1<br>6 14:44:47 | 2023-08-1<br>6 15:56:36 | 2023-08-2<br>2 10:58:18 | 72          |      | 2023-08-2<br>2 10:59:55 | 受理中  |                         |      | -    |      | 天线     |      | i<br>€ |  |
| 退款记录<br>《中 设备管理 》                                         |      | 详情      | 84caa713<br>0cf5a86e0<br>356767b5<br>80b68ee |      |     | 2023-08-1<br>0 19:56:42 | 2023-08-1<br>1 07:11:27 | 2023-08-1<br>6 09:41:48 | 675         |      | 2023-08-1<br>7 11:29:45 | 退款中  |                         |      | -    |      | 天线     |      | 0<br>0 |  |
| D OBU管理 ~<br>※ 厂商管理 ~                                     |      | 详情      | de288a11<br>98114105<br>0f83978c4<br>043cff3 | -    |     | 2023-08-0<br>1 22:03:39 | 2023-08-0<br>2 02:06:12 | 2023-08-0<br>8 22:52:03 | 243         |      | 2023-08-1<br>6 14:25:58 | 已退款  | 2023-08-1<br>9 11:15:32 |      |      |      | 天线     | 1    | Û      |  |
| ¥ 结算通道管理 ~                                                |      | 详细      | 55c0520a<br>a510ba65<br>d73f660fd            |      |     | 2023-08-0<br>9 08:10:38 | 2023-08-0<br>9 09:03:34 | 2023-08-1<br>5 07:58:31 | 53          |      | 2023-08-1<br>6 14:25:10 | 退款中  |                         |      |      |      | 天线     |      | 0      |  |

图 12.1

## 13、设备管理

#### 13.1、ETC 天线

在首页点击"ETC管理 --> 设备管理 --> ETC 天线"即可进入以下页面,见【图 13.1】。

查询设备的基本信息,包括了版本号、上一次心跳时间、设备号、设备类型、安装位 置、商户、天线厂商、使用状态和新增时间等信息。

| TC结算中心    | Ē 首3 | 1 / ETC管理 | 里 / ETC天线              |        |                        |           |          |        |      |            |       |        |       |      |            | Q          | Х П     |
|-----------|------|-----------|------------------------|--------|------------------------|-----------|----------|--------|------|------------|-------|--------|-------|------|------------|------------|---------|
|           | 首页   | ETC天线 ×   |                        |        |                        |           |          |        |      |            |       |        |       |      |            |            |         |
| 用尸管理      | 设备号  | 设备号       |                        | 所匯商户   | a<br>這些這些              | 廣南户       | 、 所庭     | 項目 新展示 |      | ~ <b>X</b> | 线厂商 🚽 | 选择天线厂面 |       | 使用状态 | 请选择使用状     | 6 y        | ○授業     |
| 项目管理 🚽    | 0 88 |           |                        |        |                        |           |          |        |      |            |       |        |       |      |            |            |         |
| 扣责机制管理 💛  | + 新埔 | 2 18      |                        | 土 导出   | 2                      |           |          |        |      |            |       |        |       |      |            |            | Q Q     |
| 扣奏管理 🌱    |      | id        | 最新在线时<br>问 章           | 在编状态   | 磁新扣款图<br>问 章           | 加加状态      | 设备号      | 设备名称   | 设备类型 | 安装位置       | 所爲商户  | 所属项目   | 天线厂商  | 状态   | 版本         | 其他扣款项<br>目 | 銀作      |
| 无天线扣费管理 > |      |           | 2023-08-23             |        | 2023-08-23             |           | -        |        |      |            |       | -      |       | -    | 在线查询版      |            |         |
| 扣费异常管理 💛  |      | 33        | 13:58:31               | 在國     | 07:44:04               | 和理止常      | ==       |        | 天线   | 1000       |       | -      | -     |      | *          |            | 2 8     |
| 手持机管理     |      |           | 2023-08-23             |        | 2023-08-23             |           | (mainte- | -      |      | -          |       | -      |       | -    | 在线查询版      |            |         |
| 追款管理 🌱    |      | 29        | 13.57:52               | ea     | 13.43.38               | INSTIT OF | -        | 100    | Xa   | 1000       |       | -      |       |      | *          |            | 2       |
| 设备管理 🔿    |      | 22        | 2023-08-23             | 在统     | 2023-08-23             | 拍表正常      | (and it) | -      | 天线   | -          | -     | -      | -     |      | 在线查询版      |            | 2 8     |
| TC天线      |      |           | 13.57.45               |        | 13.50.03               |           |          |        |      | -          |       |        |       |      | *          |            |         |
| ²sam⊀     |      | 24        | 2023-08-23<br>13:57:26 | 在底     | 2023-08-23<br>13:40:59 | 和微正常      | 140      | 1000   | 天线   | 10         | -     | -      | -     |      | 在线查询版<br>本 |            | e B     |
| OBU管理 ~   |      |           | 2023-08-23             | 100001 | 2023-08-23             |           |          |        | -    | 57         |       |        |       | -    | 在线查询版      |            |         |
|           |      | 31        | 13:57:25               | (CERR) | 13:55:13               | 山間止落      |          | 10000  | 大店   | 1000       | 10000 |        | 1.000 |      | 本          |            | - 4, 19 |

#### 图 13.1

#### 13.2、PSAM 卡

在首页点击"ETC管理 --> 设备管理 --> PSAM 卡"即可进入以下页面,见【图 13.2】。

可以查询并导出 ETC 结算中心平台天线设备的结算通道配置信息,包括 PSAM 卡号、 设备号、结算通道、商户、山东信联结算通道停车场 ID、联合电服应用场景、联合电服商 户编号、联合电服停车场编号、联合电服停车场名称和使用状态等信息。

| <b>G</b> E | TC结算中心    | <b>亚</b> 首页 | / ETC管理 /     | Psam-F                  |      |        |           |     |        |                              |                         |              |              |               | Q             | х т 🎴 . | 0 |
|------------|-----------|-------------|---------------|-------------------------|------|--------|-----------|-----|--------|------------------------------|-------------------------|--------------|--------------|---------------|---------------|---------|---|
|            |           | 首页 • P      | iam 🖡 🔹       |                         |      |        |           |     |        |                              |                         |              |              |               |               |         |   |
| 4          | 用户管理 🗸    | id id       |               |                         |      | PSAM卡结 | 育号 PSAM-F | 编号  |        | 结算通道                         | 请选择结算通过                 | 1 ×          |              | 新增时间          | 图 开始时间 :      | 结果时间    |   |
| ۲          | 项目管理 🗸    | の披索         | ा <u>सल</u> ः | Q 展开更多                  |      |        |           |     |        |                              |                         |              |              |               |               |         |   |
| ô          | 扣表机制管理 🗠  | + 新端        | <b>之 昭改</b>   | 0.000                   | 主母出  |        |           |     |        |                              |                         |              |              |               |               | 0 0 H   |   |
| ø          | 扣疫管理      |             | id            | PSAM卡编号                 | 结算通道 | 和国南户   | 用服項目      | 设备号 | 设备安装位置 | 山东信服结算<br>通道停车场ID<br>{applD} | 新端时间 0                  | 联合电服应用<br>场景 | 联合电服亮户<br>编号 | 联合电服停车<br>场编号 | 联合电服停车<br>场名称 | 操作      |   |
| ۲          | 无天线扣费管理 > |             | 26            | -                       |      | -      | -         | -   | -      |                              | 2023-05-29 1            |              |              |               |               |         |   |
| ۲          | 扣费异常管理 🗸  |             |               | No. of Concession, Name |      | _      |           |     |        |                              | 6:55:45                 |              |              |               |               |         |   |
| ۵          | 手持机管理 ∽   |             | 25            |                         |      | -      |           | 1   | -      |                              | 2023-05-29 1<br>6:39:34 |              |              |               |               | 2 🖻     |   |
| 8          | 追款管理 💛    |             | 24            |                         |      | -      | -         |     | 77     |                              | 2023-05-29 1<br>1:30-29 |              |              |               |               | 2 🗊     |   |
| •          | 设备管理 ^    |             |               |                         |      |        |           |     |        |                              |                         |              |              |               |               |         |   |
| i.         |           |             | 23            |                         | 100  | 100    | 08031     |     | 1      |                              | 1:30:11                 |              |              |               |               | £. 🖯    |   |
| į          |           |             | 22            | -                       |      |        | -         | -   | -      | -                            | 2023-05-29 1            |              |              |               |               | 2 8     |   |
| D          | OBU管理     |             |               |                         |      |        |           |     |        |                              | 1.27.54                 |              |              |               |               |         |   |
| 25         | 「商管理 🌱    |             | 21            | -                       | 1000 | 1000   |           | -   |        |                              | 2023-05-29 1<br>1:27:38 |              |              |               |               | ê.      |   |

图 13.2

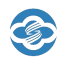

### 14、OBU 管理

#### 14.1、车牌 OBU 信息

在首页点击 "ETC 管理 --> OBU 管理 --> 车牌 OBU 信息"即可进入以下页面,见

【图 14.1】。

记录所有项目、ETC 天线采集的 OBU 数据。

| 🕝 ETC结算中心                     | 臣 首页   | / ETC管理 / | 车牌OBU信息 |      |                |        |           |                      |      |      |              |                | Q                       | 25 т 🎴   |
|-------------------------------|--------|-----------|---------|------|----------------|--------|-----------|----------------------|------|------|--------------|----------------|-------------------------|----------|
| ▲ H/~E/E                      | 首页 •   | 车牌OBU信息 × |         |      |                |        |           |                      |      |      |              |                |                         |          |
| ● 项目管理 ~                      | 车牌号    | 东牌号       |         | 天线厂商 | 等天线厂商 、        | 所屋商户   | 请选择所展向    |                      | 所雇項目 | 通项目  | → 新增时        | <b>6</b> 🕅 开始  | 16] : 招求时间              | 0.88     |
| â 扣费机制管理 ~                    | 0.88   |           |         |      |                |        |           |                      |      |      |              |                |                         |          |
| ◎ 扣费管理 ~                      | 12 MH2 | ± 90      |         |      |                |        |           |                      |      |      |              |                |                         | Q G #    |
| <ol> <li>无天线扣费管理 ~</li> </ol> |        | 详结        | OBUID   | 车牌号  | 车辆类型           | 车路线色   | OBU交關序号   | OBU供应商               | 天线厂商 | 飛驒商户 | 设备号          | 所國項目           | 新增时间 \$                 | 展作       |
| 8 扣费异常管理 🗠                    |        | 洋價        |         | -    | 卷—             | 至色     | The other | -                    | - 10 | 1000 |              | 1              | 2023-08-23 14<br>04:06  | 8        |
| - 手持机管理 🗠                     |        | 洋価        |         | 1000 | <b>\$</b>      | 蓝色     | 100       | -                    | (0)  | 1000 | 12           | 项目             | 2023-08-23 13<br>59:26  | 8        |
| 🙆 退款管理 🗸                      |        | 详情        | 1001001 | 4000 | 8-             | 蓝色     | -         | -                    | - 10 | 100  | -            | H H QB         | 2023-08-23 13<br>58-29  |          |
| 设备管理 ~                        |        | 详情        | -       |      | 8-             | 蓝色     |           | international design | -    |      | -            | 8              | 2023-08-23 13<br>46:48  | 8        |
| D ови管理 ^                     | Ū.     | 详情        | -       | 1000 | <del>8</del> - | 蓝色     | -         | ,                    | 101  | 1000 | 10000 (0000) | 1              | 2023-08-23 13:<br>45:33 | B        |
|                               | Ġ.     | 评慎        |         | 100  | <del>6</del> - | 蓝色     | 100       |                      | -    | 110  | <b>Sin a</b> | 1              | 2023-08-23 13<br>42:38  | <b>B</b> |
| OBU菜集记录                       |        | 洋情        | -       |      | <b>9</b> -     | 蓝色     | -         | -                    | -    | 120  | -            | # # 5 <u>1</u> | 2023-08-23 13<br>39-39  | ÷        |
| ¥ 结算通道管理 ~                    |        | 洋镇        | -       |      | <b>4</b> -     | 蓝色     | -         | -                    | -    | -    |              |                | 2023-08-23 13<br>37:41  | 8        |
|                               | 'n     | 12/2      |         | -    | 8-             | 155-05 |           | -                    | -    | 100  | 1.1          | -              | 2023-08-23 13           |          |

图 14.1

#### 14.2、OBU 采集记录

在首页点击 "ETC 管理 --> OBU 管理 --> OBU 采集记录"即可进入以下页面,见

【图 14.2】。

可以查询并导出 ETC 结算中心平台天线检测 ETC 车辆的收集信息,包括车牌号、车牌颜色、天线厂商和设备号等信息。

| ETC 结算中                     | 中心用  | 目户手册         | ŀ                                    |     |      |                     |      |       |              |        | 3       |
|-----------------------------|------|--------------|--------------------------------------|-----|------|---------------------|------|-------|--------------|--------|---------|
| 🕃 ETC结算中心                   | 亘 前页 | / ETC管理 / OE | 3U采集记录                               |     |      |                     |      |       |              | Q      | х п 🖻 . |
|                             | 前页 • | OBU采集记录 ×    |                                      |     |      |                     |      |       |              |        |         |
| <ul> <li>● 项目管理 </li> </ul> | + 新谱 | 自動除          | ± ⊕田                                 |     |      |                     |      |       |              |        | 0 0 1   |
|                             |      | 详销           | id                                   | 车牌号 | 车营粮色 | 新增时间 🗘              | 天线厂商 | 所属商户  | 所属项目         | 设备号    | 操作      |
| ♀ 扣瘘管理 ~                    |      | 详情           | 28339bd0ddf64809ae<br>edab195085d0b8 |     |      | 2023-08-23 14:10:02 |      | 1000  |              | 10.000 | ß       |
| ① 无天线扣费管理 ~                 |      | 详情           | da37f0da8d814b4f94a<br>a5b0efd533a19 |     |      | 2023-08-23 14:10:02 |      |       |              |        | 8       |
| ⊗ 扣费异常管理 ~                  |      | 详情           | f0c3959518fe46a783c<br>720bd7bad052d | -   | -    | 2023-08-23 14:10:02 | -    | 10000 |              | -      | 8       |
| □ 手持机管理 ~                   |      | 详情           | cd6df37c5df349eeb08<br>f54fc459d2351 |     |      | 2023-08-23 14:10:01 |      | i mu  | 1000 million |        | 8       |
| ◎ 退款管理 ~<br>● 设备管理 ~        |      | 详情           | 8b2583d394c548d395<br>7H247539l6a06  |     |      | 2023-08-23 14:10:01 |      |       | 10000        |        | 8       |
| D OBU管理 ^                   |      | 详情           | e0b48274fda4469486<br>7b2e96e13ed24a |     |      | 2023-08-23 14:10:00 |      | 1000  | 0.00         |        | 8       |
| 车牌OBU信息                     |      | 详情           | 5c8cd96609e74b54a9<br>72a3aea7514bf4 |     | -    | 2023-08-23 14:10:00 | -    | 1000  | 40.000       |        | 8       |
| OBU采集记录                     |      | 详情           | 169b2b93170a4915898<br>a47c2e8546d13 | -   | ~~   | 2023-08-23 14:09:59 | 100  | 1.000 | 1            |        | 8       |
| ※ 厂商管理 🛛 🗸                  |      | 详细           | 173d03f49a144e8195f<br>92bb76d6aeab9 |     |      | 2023-08-23 14:09:58 | 100  | 100   | 100          |        | â       |
| ¥ 结算通道管理 ~                  |      | 详细           | 902369d8871a488c8e<br>4a716f6854332a | -   |      | 2023-08-23 14:09:58 |      | 1.00  |              |        | 8       |

图 14.2

## 15、厂商管理

15.1、厂商

在首页点击"ETC管理 --> 厂商管理 --> 厂商"即可进入以下页面,见【图 15.1】。

| 🕝 ETC结算中心   | 董贞 / ETG     董贞 / ETG | C管理 / 厂商                                                                                                    |                        |                                                                                                    | 5                   | ९ 🗄 न 🍢 , |
|-------------|-----------------------|----------------------------------------------------------------------------------------------------|------------------------|----------------------------------------------------------------------------------------------------|---------------------|-----------|
| 4. 州广省理     | 首页 ●「南 ・              |                                                                                                    |                        |                                                                                                    |                     |           |
| ④ 项目管理 ~    | 厂商 调选择                | 天地厂商 🗸 新聞时间 🗄 チ                                                                                                    | 1111日 : 抗東时间 0.8本 0 #2 |                                                                                                    |                     |           |
| â 扣裁机制管理 🕤  | + 8577 4              | 1 152 (1) 151 (1) 15 (1) 15 (1 |                        |                                                                                                    |                     | 0 0 🖩     |
| ♀ 扣费管理 ~    | .0                    | 名称                                                                                                    | 联系人                    | 电话                                                                                                    | Weightfel ÷         | 操作        |
| ④ 无天线扣器管理 ~ |                       | 10000                                                                                                    |                        | 10.000                                                                                                    | 2023-05-25 09:35-23 | 2 🖹       |
| ◎ 扣表异常管理 ~  |                       |                                                                                                    |                        |                                                                                                    | 2023-02-07 10:01:28 | 28        |
| □ 毛拉机学用 ~   | <u>_</u>              | 1.000000                                                                                                    | 1                      | All and a second second s | 2023-02-07 10:00:31 | 2 8       |
|             |                       | 10000                                                                                                    | 1000                   | 10000000                                                                                                    | 2022-04-22 11 54:05 | L B       |
| 19 退款管理     | 共4条 〈 1               | 1 > 10余/页 ~                                                                                                    |                        |                                                                                                    |                     |           |
| 会員管理        |                       |                                                                                                    |                        |                                                                                                    |                     |           |
| □ ов∪管理 ~   |                       |                                                                                                    |                        |                                                                                                    |                     |           |
| ※ 厂商管理 へ    |                       |                                                                                                    |                        |                                                                                                    |                     |           |
| 厂商          |                       |                                                                                                    |                        |                                                                                                    |                     |           |
| 厂商配置        |                       |                                                                                                    |                        |                                                                                                    |                     |           |
| ¥ 结算通道管理 ~  |                       |                                                                                                    |                        |                                                                                                    |                     |           |

查询厂商的基本信息,包括了名称、联系人、电话等信息。

图 15.1

#### 15.2、厂商配置

在首页点击 "ETC 管理 --> 厂商管理 --> 厂商配置"即可进入以下页面,见【图 15.2】。

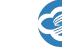

可以查询并导出 ETC 结算中心平台所有项目配置的厂商信息,包括名称、所属商户、

所属项目、厂商名称、appKey、appSecret、联系人、电话等信息。

| 🕝 ЕТС       | C结算中心    | E # | 電页 / ETC管理 / 厂   | 商配置          |         |      |        |            |             |     | Q                   | З П 🎴 . |
|-------------|----------|-----|------------------|--------------|---------|------|--------|------------|-------------|-----|---------------------|---------|
| a. 11       | 广喜理      | 首页  | 厂商 - 「商配書        | L et al.     |         |      |        |            |             |     |                     |         |
| (i) III     | 日管理      | 厂商  | 诸法将夫线厂商          | ⇒ 所屋商户       | 诸选择所属而户 | 所属项目 | 新館項目   | 新增时间       | 开始时间 : 结束时间 | 〇根末 |                     |         |
| â fil       | 表机制管理 💛  | + # | 1 <b>8</b> 2,452 | 10 MH2 ± 900 |         |      |        |            |             |     |                     | 0 0 II  |
| Q fO        | 表管理 、    |     | 名称               | 用国商户         | REEDE   | 名称   | аррКеу | app Secret | 联系人         | 电话  | 新聞回 0               | 操作      |
| ④ 无         | 天线扣费管理 > |     | 10000            |              |         | 100  | 10000  |            | admin admin |     | 2023-05-25 09:40:59 | 2 3     |
| <b>0</b> 10 | 费异常管理 👋  |     |                  |              | 1000    |      |        | -          | admin       |     | 2023-01-10 14:51:40 | 2 8     |
| □ ₹         | 持机管理     |     | 1000             | 1.00         | 1.000   | -    |        | -          | ADMIN       | -   | 2022-04-22 11:54:05 | 2 8     |
| Ø 18        | 款管理 🗸    | 共3条 | < 1 >            | 10条/页 ~      |         |      |        |            |             |     |                     |         |
| <b>e</b> e  | 各管理 🗸    |     |                  |              |         |      |        |            |             |     |                     |         |
| D OF        | BU管理 ~   |     |                  |              |         |      |        |            |             |     |                     |         |
| % Г         | 向管理 ^    |     |                  |              |         |      |        |            |             |     |                     |         |
| 厂商          | T        |     |                  |              |         |      |        |            |             |     |                     |         |
| FR          | 記葉       |     |                  |              |         |      |        |            |             |     |                     |         |
| ¥ 结         | 算過這管理 ~  |     |                  |              |         |      |        |            |             |     |                     |         |

图 15.2

## 16、结算通道管理

#### 16.1、结算通道

在首页点击 "ETC 管理 --> 结算通道管理 --> 结算通道"即可进入以下页面,见

#### 【图 16.1】。

查询结算通道的基本信息,包括了 ID、结算通道、接口版本等信息。

| 🕝 ETC结算中心                     | 三 首页 / ETC管 | 理 / 結算通道       |                 |                        |      |               | c                   | . 25 т 😤 . |
|-------------------------------|-------------|----------------|-----------------|------------------------|------|---------------|---------------------|------------|
| <ul> <li>项目管理</li> </ul>      | 普页 厂商 - 厂   | 皮配查 · ● 结算通道 · |                 |                        |      |               |                     |            |
| 局 扣费机制管理 ─                    | ID ID       | 枯葭通            | 6. 病法异构有道道 ~    | <b>创建时间</b> 問 开始时间 : 1 |      | 0 <b>10 M</b> |                     |            |
| ◎ 扣费管理 ~                      | + 8511 2.1  | 1.0 BBR +      | <del>9</del> 11 |                        |      |               |                     | 0 0 E      |
| <ol> <li>无天线扣费管理 ~</li> </ol> |             | 评估             | ID              | 结算递进                   | 接口版本 | 只扣款24时内订单     | stand t             | 原作         |
| ◎ 扣费异常管理 ~                    |             | 详情             | 2               |                        | 1    | 72            | 2020-08-10 17:59:19 | <b>2</b>   |
| □ 手持机管理 ~                     |             | 详细             | 1               | 100                    | 1    | <b>A</b>      | 2020-08-10 15 12 39 | 2 🔒        |
| ()<br>10.0000000              | 共2条 ( 1     | ⇒ 10条/页 ~      |                 |                        |      |               |                     |            |
| C AND                         |             |                |                 |                        |      |               |                     |            |
| ● 设备管理 、                      |             |                |                 |                        |      |               |                     |            |
| D OBU管理 ~                     |             |                |                 |                        |      |               |                     |            |
| ※ 厂向管理 ~                      |             |                |                 |                        |      |               |                     |            |
| ¥ 结算通道管理 ^                    |             |                |                 |                        |      |               |                     |            |
| 后算通道                          |             |                |                 |                        |      |               |                     |            |
| 结算通道配置                        |             |                |                 |                        |      |               |                     |            |
| 无天线配置                         |             |                |                 |                        |      |               |                     |            |
| in the                        |             |                |                 |                        |      |               |                     |            |

图 16.1

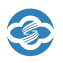

#### 16.2、结算通道配置

在首页点击 "ETC 管理 --> 结算通道管理 --> 结算通道配置"即可进入以下页面, 见【图 16.2】。

可以查询并导出 ETC 结算中心平台所有项目配置的结算通道信息,包括名称、结算通 道、所属商户、所属项目、退款回调通知地址、状态等信息。

| 🕃 ETC结算中心                  | <b>王</b> 首页 | / ETC管理 / 结】 | 1通道配置                                  |      |           |       |            |            |     | ٩                   | ∺ т 🖹 . |
|----------------------------|-------------|--------------|----------------------------------------|------|-----------|-------|------------|------------|-----|---------------------|---------|
| <ul> <li>④ 项目管理</li> </ul> | 首页 • 结      | 算通過配置 -      |                                        |      |           |       |            |            |     |                     |         |
| â 扣费机制管理 🗸                 | 名称          | -87          |                                        | 枯葭通道 | 前法将结算通道 > |       | 所屬商户 语法指诉法 | <u>商</u> ₽ | 所履頃 | 目标规语目               |         |
| ◎ 扣费管理 ~                   | ○接来         |              | RHES                                   |      |           |       |            |            |     |                     |         |
| ④ 无天线扣费管理 🗸                | + 新潮        | 2.152        | 2 21 1 1 1 1 1 1 1 1 1 1 1 1 1 1 1 1 1 |      |           |       |            |            |     |                     | 0 0 1   |
| ◎ 扣费异常管理 ~                 |             | 详结           | 名称                                     | 結算通道 | 府属商户      | 所属项目  | 退款回调通知地址   | 接口版本 默认1.0 | 纸态  | 新增时间 ≑              | 操作      |
| □ 手持机管理 ~                  |             | 详情           |                                        | 1000 |           | 10000 |            | 1          |     | 2023-02-06 16:07:31 | 2       |
| ③ 退款管理                     |             | 详情           |                                        | 1000 | 1.00      |       | 1.111      | я          |     | 2023-02-06-16.05:11 | e e     |
| ✿ 设备管理 ✓ D OBU管理 ✓         |             | 详情           | -                                      |      | 1.00      | 10.0  |            | а          |     | 2022-01-12 12:23:14 | ٤ 8     |
| 淡 厂商管理 🗠                   |             | 详情           | -                                      |      |           |       | -          | э          |     | 2020-08-24 15 10 29 | ٤. 🖯    |
| ◆ 石壁通過管理 へ<br>右望道道         | 共4条 (       | 1 >          | 10条/页 🗸                                |      |           |       |            |            |     |                     |         |
| 结算通道配置                     |             |              |                                        |      |           |       |            |            |     |                     |         |
| 无天线配置                      |             |              |                                        |      |           |       |            |            |     |                     |         |

图 16.2

#### 16.3、无天线配置

在首页点击 "ETC 管理 --> 结算通道管理 --> 无天线配置"即可进入以下页面,见

【图 16.3】。

可以查询并导出 ETC 结算中心平台所有项目配置的无天线配置,包括名称、所属商户、 所属项目、回调通知地址、状态等信息。

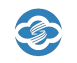

| ETC | 结算中, | 心用户 | 手册 |
|-----|------|-----|----|
|-----|------|-----|----|

| 🕝 ETC结算中心                        | ■ 首页 / ETC管理 / 无天线配置 |                       |                |                | ς № π 🎴 . |
|----------------------------------|----------------------|-----------------------|----------------|----------------|-----------|
| <ul> <li>项目管理 ×</li> </ul>       | 普页 ● 无天线配置 ×         |                       |                |                |           |
| 拍数机制管理 ~                         | 名称 名称                | <b>结算通道</b> 前选择结算通道 > | 所羅商户 请选择所属高户 > | 所履项目 所属项目      |           |
| ◎ 扣盡管理 🗸                         | Q 撤索 ○ 単変 Q 展开更多     |                       |                |                |           |
| <ol> <li>无天线扣费管理 &gt;</li> </ol> | + 新着 2、作政 ② 删除 主号出   |                       |                |                | 0 0 1     |
|                                  | 详情 名称                | 结算通道 所属高户             | 所關項目    回调通知地址 | <b>状态</b> 新增时间 | 操作        |
| ※ 扣费异常管理 ∨                       |                      |                       | 智无数据           |                |           |
| 🛛 手持机管理 👋                        | 共0条 〈 1 〉 10条/页 〈    |                       |                |                |           |
| ☞ 退款管理 ~                         |                      |                       |                |                |           |
| . 20.4z MAIDE ∨                  |                      |                       |                |                |           |
| W OCTOPIES AD                    |                      |                       |                |                |           |
| D OBU管理 ~                        |                      |                       |                |                |           |
| ※ 厂 <del>向管理</del> ~             |                      |                       |                |                |           |
| ¥ 结算通道管理 ^                       |                      |                       |                |                |           |
|                                  |                      |                       |                |                |           |
| 结型通道                             |                      |                       |                |                |           |
| 结算通道配置                           |                      |                       |                |                |           |
| 无天线配置                            |                      |                       |                |                |           |
|                                  |                      |                       |                |                |           |

图 16.3

## 17、统计报表

#### 17.1、手持机扣费报表

在首页点击"ETC管理 --> 统计报表 --> 手持机扣费报表"即可进入以下页面,见 【图 17.1】。

查询每日追缴成功报表,包括了统计日期、统计商户、手持机用户 ID、总订单数、总 金额(元)、总手续费数(元)等信息。

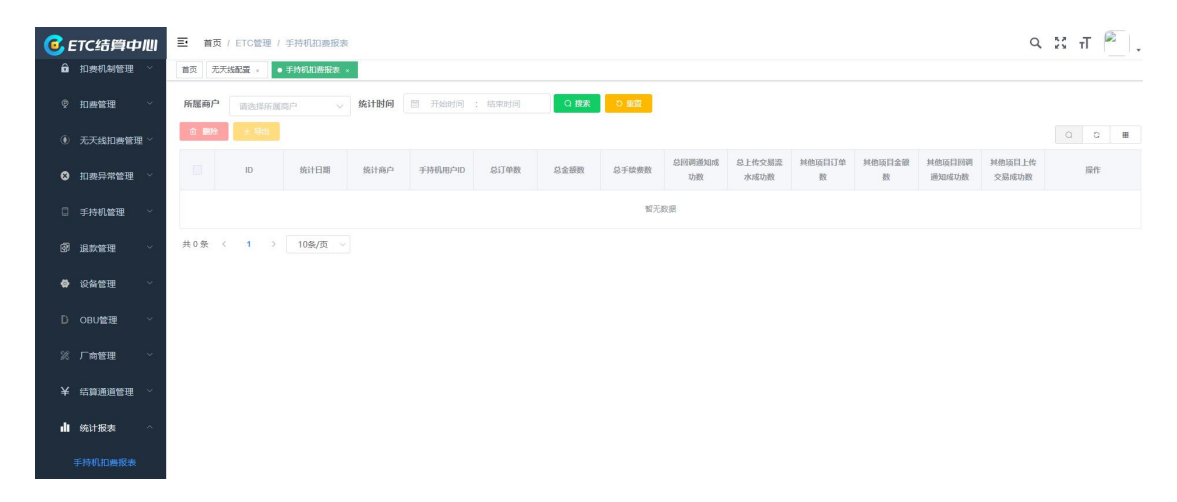

图 17.1

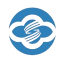

#### 17.2、每月手续费报表

在首页点击"ETC管理 --> 统计报表 --> 每月手续费报表"即可进入以下页面,见 【图 17.2】。

查询商户每月手续费报表,包括了统计日期、统计商户、天线扣款成功单数、天线扣 款成功金额(元)、手续费规则、手续费用(元)、结算费用(元)、天线通知成功单数、天线通 知失败单数、天线扣款失败单数、其他设备扣款成功单数、其他设备扣款成功金额(元)、 其他设备扣款失败单数、其他设备扣款失败金额(元)和新增时间等信息。

| <b>6</b> | TC结算中心            | ☲ 首页   | / ETC管 | 理 / 毎月手約       | 支票报表       |              |                     |           |             |             |              |              |                      |                      |              |                    |                       | Q                  | X T                   | R .            |
|----------|-------------------|--------|--------|----------------|------------|--------------|---------------------|-----------|-------------|-------------|--------------|--------------|----------------------|----------------------|--------------|--------------------|-----------------------|--------------------|-----------------------|----------------|
| û        | 扣费机制管理 👋          | 首页 • 4 | (月手续费) | 88 ×           |            |              |                     |           |             |             |              |              |                      |                      |              |                    |                       |                    |                       |                |
| ę        | 扣费管理 🛛 👋          | 所属商户   | 前选择    | 新属商户           | ~ \$       | itbio 👘      | 开始时间                | : 结束时间    | ٩           | 捜索 つ        | 重盟           |              |                      |                      |              |                    |                       |                    |                       |                |
| ۲        | 无天线扣费管理 ~         | * 會田   | ļ.     |                |            |              |                     |           |             |             |              |              |                      |                      |              |                    |                       |                    |                       | 0 11           |
| 8        | 扣费异常管理 ~          |        | ID     | 统计日期           | 统计所属<br>商户 | 天线扣款<br>成功单数 | 天线扣放<br>成功金額<br>(元) | 手续费规<br>则 | 手续费用<br>(元) | 结算费用<br>(元) | 天线通知<br>成功单数 | 天线通知<br>失败单数 | 天线上传<br>交易流水<br>成功单数 | 天线上传<br>交易流水<br>失敗单数 | 天线扣款<br>失败单数 | 純倍设备<br>扣款成功<br>单数 | 其他设备<br>扣款成功<br>金額(元) | 純他设备<br>扣款失败<br>单数 | 其他设备<br>扣款失败<br>金额(元) | 新增时间           |
| D        | 手持机管理 ~           |        | 28     | 2023-07-3<br>1 | -          | 12609        | -                   |           |             |             | 12606        | 3            | 12609                | 0                    | 9081         | 0                  | 0                     | 0                  | 0                     | 2023-08-0<br>1 |
| 8        | 退款管理              |        | 27     | 2023-07-3<br>1 | -          | 16280        | -                   |           |             |             | 16269        | 11           | 16280                | 0                    | 7681         | 0                  | 0                     | 0                  | 0                     | 2023-08-0<br>1 |
| e<br>D   | 收留管理 ✓<br>ORU營理 ✓ |        | 26     | 2023-06-3<br>0 | -          | 11113        | -                   |           |             |             | 11100        | 13           | 11113                | 0                    | 12260        | 0                  | 0                     | 0                  | 0                     | 2023-07-0<br>1 |
| *        | 「商管理 ~            |        | 25     | 2023-06-3<br>0 |            | 12571        |                     |           |             |             | 12532        | 39           | 12571                | 0                    | 4733         | 0                  | 0                     | 0                  | 0                     | 2023-07-0<br>1 |
| ¥        | 结算通道管理 >          |        | 24     | 2023-05-3<br>1 | -          | 6856         |                     |           |             |             | 6846         | 10           | 6856                 | 0                    | 10883        | 0                  | 0                     | 0                  | 0                     | 2023-06-0<br>1 |
| di       | 统计报表 ^            |        | 23     | 2023-05-3<br>1 |            | 7892         | -                   |           |             |             | 7810         | 82           | 7892                 | 0                    | 3177         | 0                  | 0                     | 0                  | 0                     | 2023-06-0<br>1 |
|          | 手持机扣费报表           |        | 22     | 2023-04-3      |            | 6453         |                     |           |             |             | 6449         | 4            | 6453                 | 0                    | 12178        | 0                  | 0                     | 0                  | 0                     | 2023-05-0<br>1 |
|          |                   |        | 21     | 2023-04-3<br>0 |            | 9376         | in.                 |           |             |             | 9352         | 24           | 9376                 | 0                    | 4015         | 0                  | 0                     | 0                  | 0                     | 2023-05-0<br>1 |
|          | 天线扣费报表            |        | 20     | 2023-03-3      | -          | 6067         |                     |           |             |             | 6062         | 5            | 6067                 | 0                    | 13694        | 0                  | 0                     | 0                  | 0                     | 2023-04-0      |

图 17.2

#### 17.3、天线扣费报表

在首页点击"ETC管理 --> 统计报表 --> 天线扣费报表"即可进入以下页面,见

【图 17.3】。

可以查询并导出 ETC 结算中心平台该商户每日扣费的成功金额、扣费成功单数、通知 成功单数、上传交易流水成功单数、扣费失败单数、通知失败单数和上传交易流水失败单 数。

#### ETC 结算中心用户手册

| <b>C</b> E | TC结算中心    | 三 首页 | / ETC管 | 理 / 天线扣票       | 服肉          |                     |      |              |       |             |             |              |                      |              |              |                      |                    | Q                     | зT                 | ê .                   |
|------------|-----------|------|--------|----------------|-------------|---------------------|------|--------------|-------|-------------|-------------|--------------|----------------------|--------------|--------------|----------------------|--------------------|-----------------------|--------------------|-----------------------|
| ô          | 扣费机制管理 ~  | 前页 💽 | 无线的数据。 | R ×            |             |                     |      |              |       |             |             |              |                      |              |              |                      |                    |                       |                    |                       |
| Ŷ          | 扣器管理 ~    | 所履商户 | 诸法的    | 新鳳霞户           | ~ <b>\$</b> | 钻时间 🛛               | 开始时间 | : 結束时间       | 0     | 投票 つ        | 単型          |              |                      |              |              |                      |                    |                       |                    |                       |
| ۲          | 无天线扣器管理 ~ | 土 导出 |        |                |             |                     |      |              |       |             |             |              |                      |              |              |                      |                    |                       | ۵.                 |                       |
| 8          | 扣费异常管理 >  |      | ID     | 统计日期           | 所属商户        | 天线扣款<br>成功金额<br>(元) | 所属项目 | 天线扣款<br>成功单数 | 手续费规则 | 手续费用<br>(元) | 结算费用<br>(元) | 天线通知<br>成功单数 | 天线上传<br>交易流水<br>成功单数 | 天线扣款<br>失败单数 | 天线通知<br>失败单数 | 天线上传<br>交易流水<br>失败单数 | 純倍设备<br>扣款成功<br>单数 | 純他设备<br>扣款成功<br>金額(元) | 其他设备<br>扣款失败<br>单数 | 其他设备<br>扣款失败<br>金额(元) |
| ۵          | 手持机管理 💛   |      | 771    | 2023-08-2<br>2 |             |                     | 项目   | 550          |       | 0           | 0           | 550          | 550                  | 303          | 0            | 0                    | 0                  | 0                     | 0                  | 0                     |
| đ          | 退款管理 🗸    |      | 770    | 2023-08-2      |             | -                   | 项目   | 749          |       | 0           | 0           | 749          | 749                  | 656          | 0            | 0                    | 0                  | 0                     | 0                  | 0                     |
| e<br>D     | 设备管理 ~    | Ö    | 768    | 2023-08-2<br>1 |             | -                   | 项目   | 661          |       | 0           | 0           | 661          | 661                  | 668          | 0            | 0                    | 0                  | 0                     | 0                  | 0                     |
| *          | 厂向管理 ~    |      | 769    | 2023-08-2<br>1 | -           | 100                 | 项目   | 510          |       | 0           | 0           | 510          | 510                  | 305          | 0            | 0                    | 0                  | 0                     | 0                  | 0                     |
| ¥          | 结算通道管理 💛  |      | 767    | 2023-08-2<br>0 |             |                     | 项目   | 445          |       | 0           | 0           | 445          | 445                  | 193          | 0            | 0                    | 0                  | 0                     | 0                  | 0                     |
| ա          | 统计报表 ^    |      | 766    | 2023-08-2<br>0 |             |                     | 项目   | 649          |       | 0           | 0           | 649          | 649                  | 607          | 0            | 0                    | 0                  | 0                     | 0                  | 0                     |
|            | 手持机扣费报表   |      | 764    | 2023-08-1<br>9 | -           |                     | 项目   | 652          |       | 0           | 0           | 652          | 652                  | 572          | 0            | 0                    | 0                  | 0                     | 0                  | 0                     |
| 1          | 每月手续费报表   |      | 765    | 2023-08-1<br>9 | -           |                     | 项目   | 433          |       | 0           | 0           | 433          | 433                  | 199          | 0            | 0                    | 0                  | 0                     | 0                  | 0                     |
|            | 天线扣费服表    |      | 763    | 2023-08-1      |             |                     | Å    | 487          |       | 0           | 0           | 487          | 487                  | 238          | 0            | 0                    | 0                  | 0                     | 0                  | 0                     |
|            |           |      |        |                |             |                     |      |              |       |             |             |              |                      |              |              |                      |                    |                       |                    |                       |

G

图 17.3

#### 17.4、结算通道报表

在首页点击 "ETC 管理 --> 统计报表 --> 结算通道报表"即可进入以下页面,见

【图 17.4】。

可以查询并导出 ETC 结算中心平台该商户不同结算通道每日扣费的成功金额、扣费成 功单数、扣费失败金额和扣费失败单数。

|   | 口表管理 🗸    | 所属商户 | 请选择所属商 | p 🗸 👘      | aidin interse | 19週週 ~ | 统计时间             | 开始时间 : 结束           | 时间 🔍 🖁           | 家の重要                |                    |                       |                    |                      |
|---|-----------|------|--------|------------|---------------|--------|------------------|---------------------|------------------|---------------------|--------------------|-----------------------|--------------------|----------------------|
|   | 5天线扣费管理 ~ | 土号出  |        |            |               |        |                  |                     |                  |                     |                    |                       |                    | 0 0 1                |
|   | 0费异常管理 ~  |      | id     | 统计日期       | 所属商户          | 结算通道   | 结算通過天线扣款<br>成功单数 | 结算通道天线扣款<br>成功金额(元) | 结算通道天线扣款<br>失败单数 | 结算通道天线扣款<br>失败金额(元) | 结算通道其他设备<br>扣款成功单数 | 结算通道其他设备<br>扣款成功金额(元) | 结算通道其他设备<br>扣款失败单数 | 结算通道其他设施<br>扣款失败金额(元 |
|   | 手持机管理 ~   |      | 903    | 2023-08-22 | 1000          | 1000   |                  | 100                 | 0                | 0                   | 0                  | 0                     | 0                  | 0                    |
|   |           |      | 901    | 2023-08-22 | 1000          | 1000   |                  | 1000                | 0                | 0                   | 0                  | 0                     | 0                  | 0                    |
|   | 良数管理 ~    |      | 902    | 2023-08-22 | 1000          | 1000   |                  |                     | 0                | 0                   | 0                  | 0                     | 0                  | 0                    |
| ë | Q备管理 ~    |      | 900    | 2023-08-21 | 10000         | ( )    |                  |                     | 0                | 0                   | 0                  | 0                     | 0                  | 0                    |
|   |           |      | 899    | 2023-08-21 | 1000          |        |                  | 1.00                | 0                | 0                   | 0                  | 0                     | 0                  | 0                    |
|   | JRU层语 、   |      | 898    | 2023-08-21 | 1000          | 1000   | 100              | 100                 | 0                | 0                   | 0                  | 0                     | 0                  | 0                    |
|   | 「商管理 ~    |      | 896    | 2023-08-20 | 1000          | 100    |                  | 100                 | 0                | 0                   | 0                  | 0                     | 0                  | 0                    |
| 6 | 吉算通道管理 ~  |      | 895    | 2023-08-20 | 1000          |        |                  |                     | 0                | 0                   | 0                  | 0                     | 0                  | 0                    |
|   |           |      | 897    | 2023-08-20 | 1000          |        |                  | 1.00                | 0                | 0                   | 0                  | 0                     | 0                  | 0                    |
| 8 | 充计报表 ^    |      | 892    | 2023-08-19 | 1000          | 1000   | 100              | 1000                | 0                | 0                   | 0                  | 0                     | 0                  | 0                    |
|   | 特机扣费报表    | 合计   |        |            |               |        |                  |                     | 0#               | 0元                  | 0单                 | 0元                    | 0单                 | 0元                   |

图 17.4